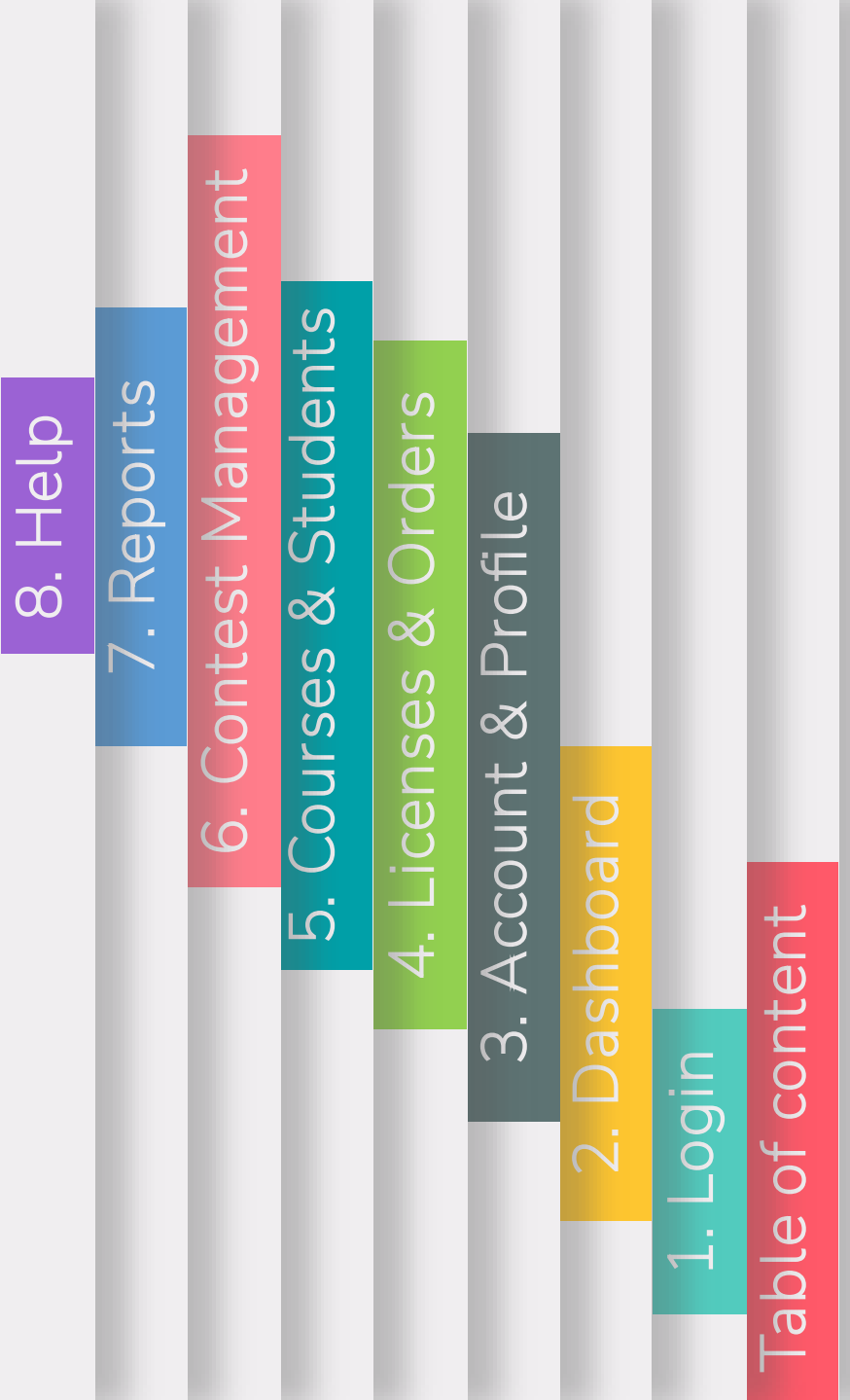

# School Workspace User guide

Version 0.3

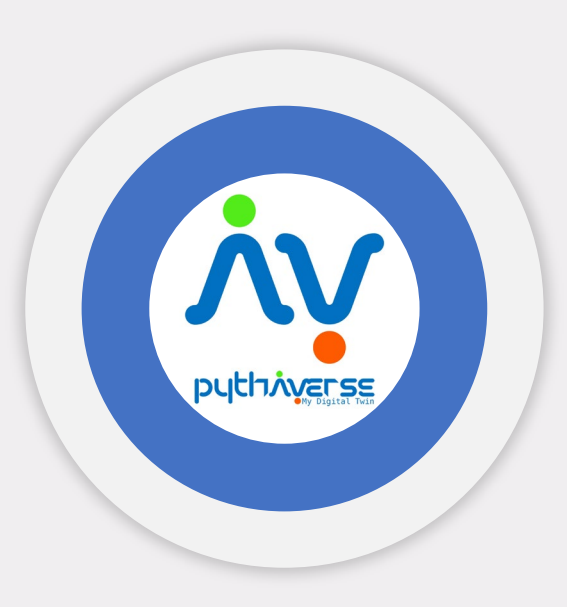

## Table of content

Guide school staff in using Pythaverse platform

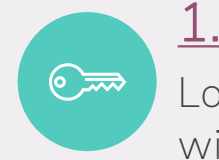

<u>**1. Login**</u> Log in to Pythaverse system with your account.

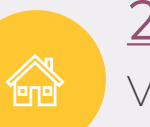

 $\overline{\mathbb{S}}$ 

#### <u>2. Dashboard</u>

Viewing and accessing general information.

4. Licenses & Orders

Viewing and managing

purchased orders.

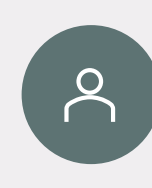

#### 3. Account & Profile

Managing the user's information on Pythaverse.

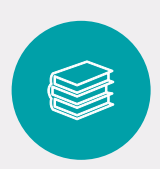

#### 5. Courses & Students

Viewing and managing courses, orders, teacher and students' information.

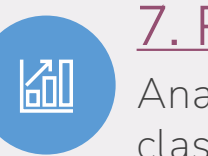

#### <u>7. Reports</u>

Analyzing data from courses, classes, contests and more.

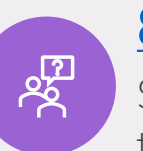

#### 8. Help Supporting users in using tools, features and documents on Pythaverse.

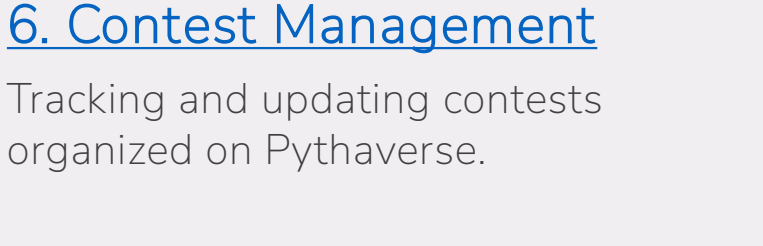

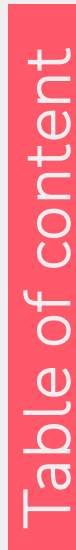

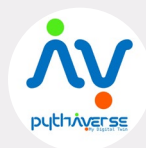

# 1. Login

Log in to Pythaverse system with your account

Step 1: Type *https://pythaverse.space/* on Google Chrome search box (recommend).

**Step 2**: After reaching the page, click on **Login** to go to the login page.

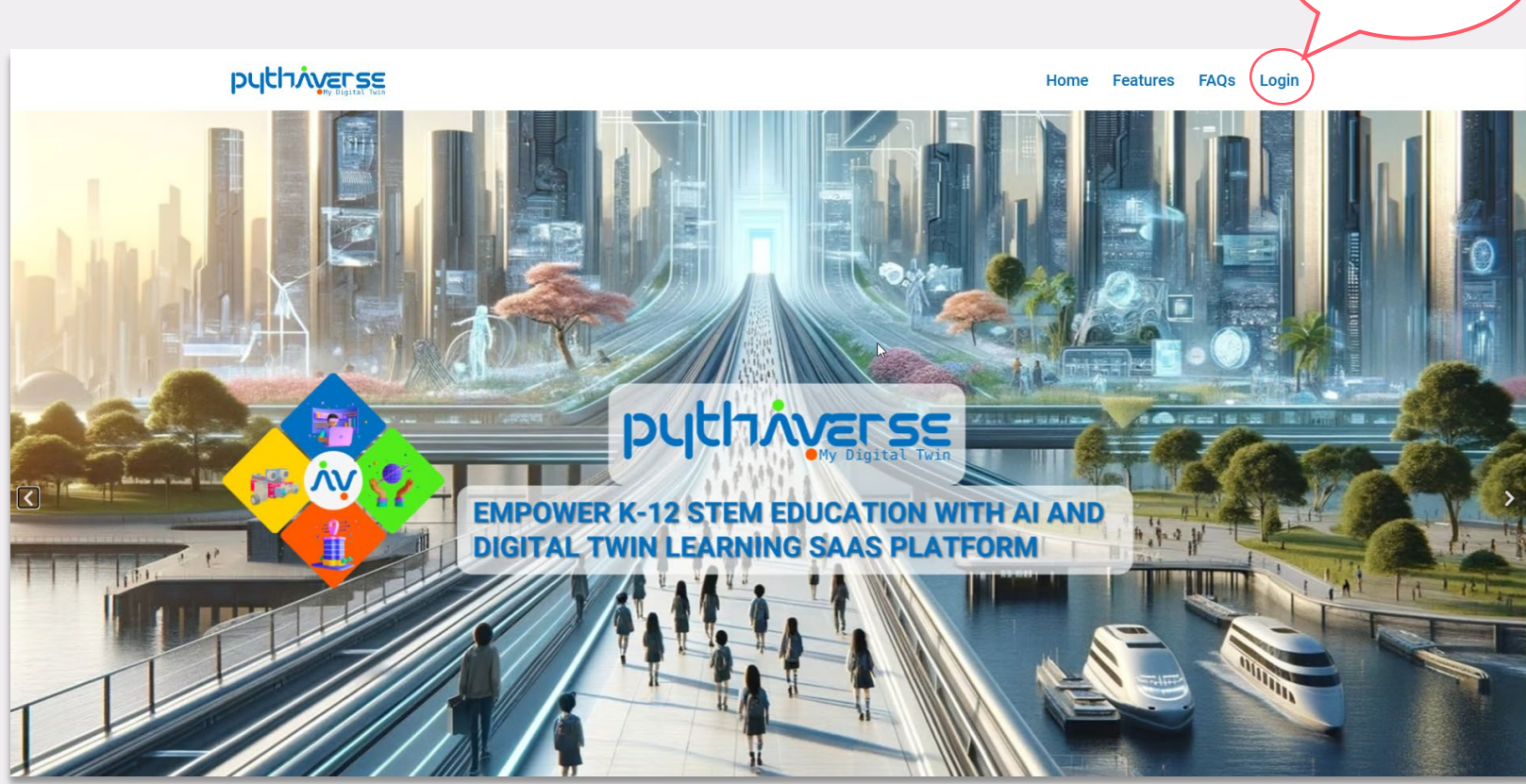

Login

# 1. Login

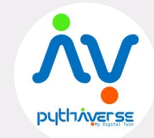

#### Log in to Pythaverse system with your account

Step 3: Enter your Username & Password. (Require you to have an existing Pythaverse account)

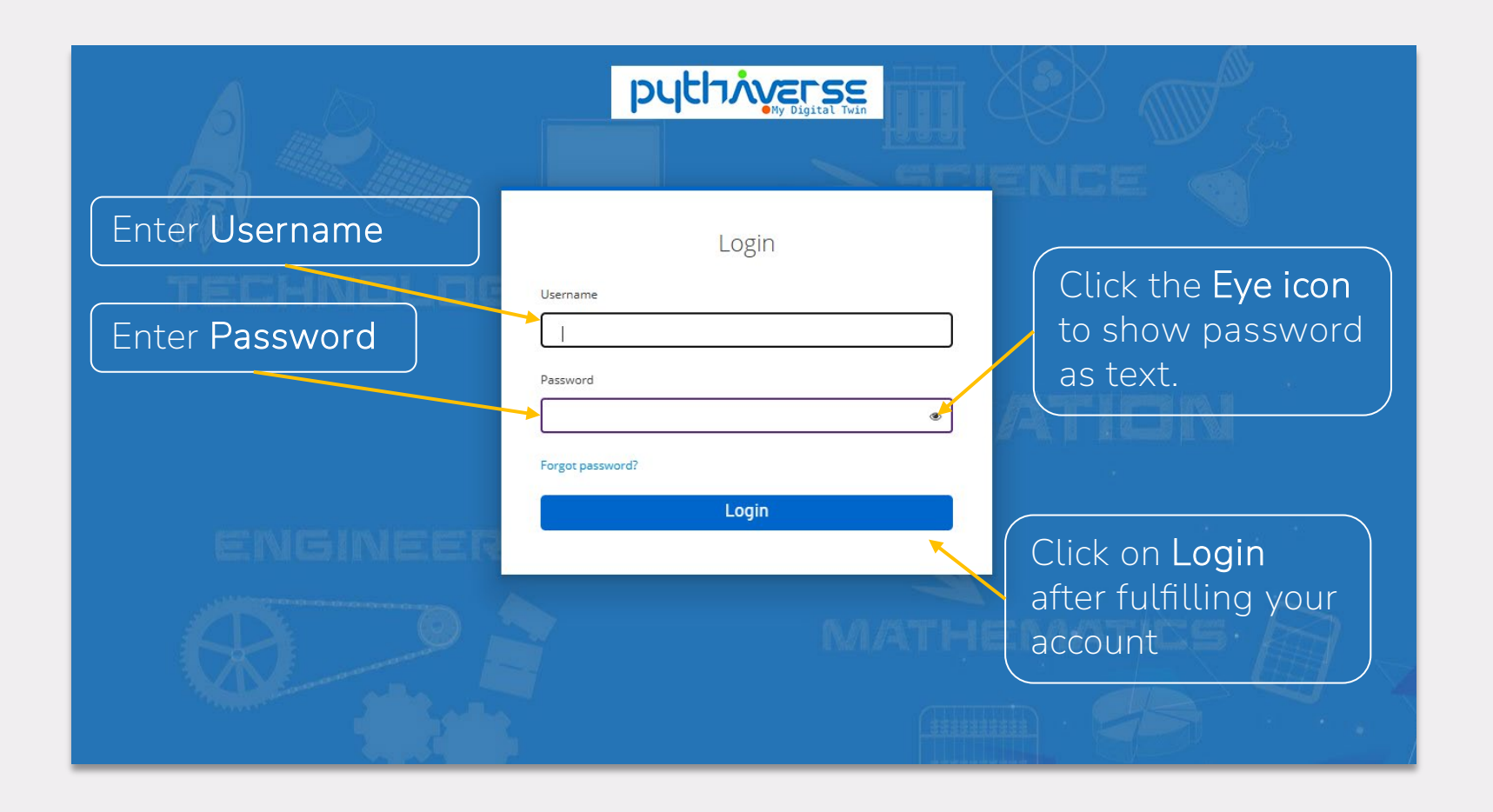

#### 2. Dashboard

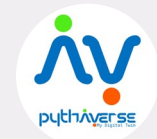

Viewing and accessing general information

After you login, the website will default to Dashboard. Alternatively, you can click on **Dashboard** on the left menu to access this page.

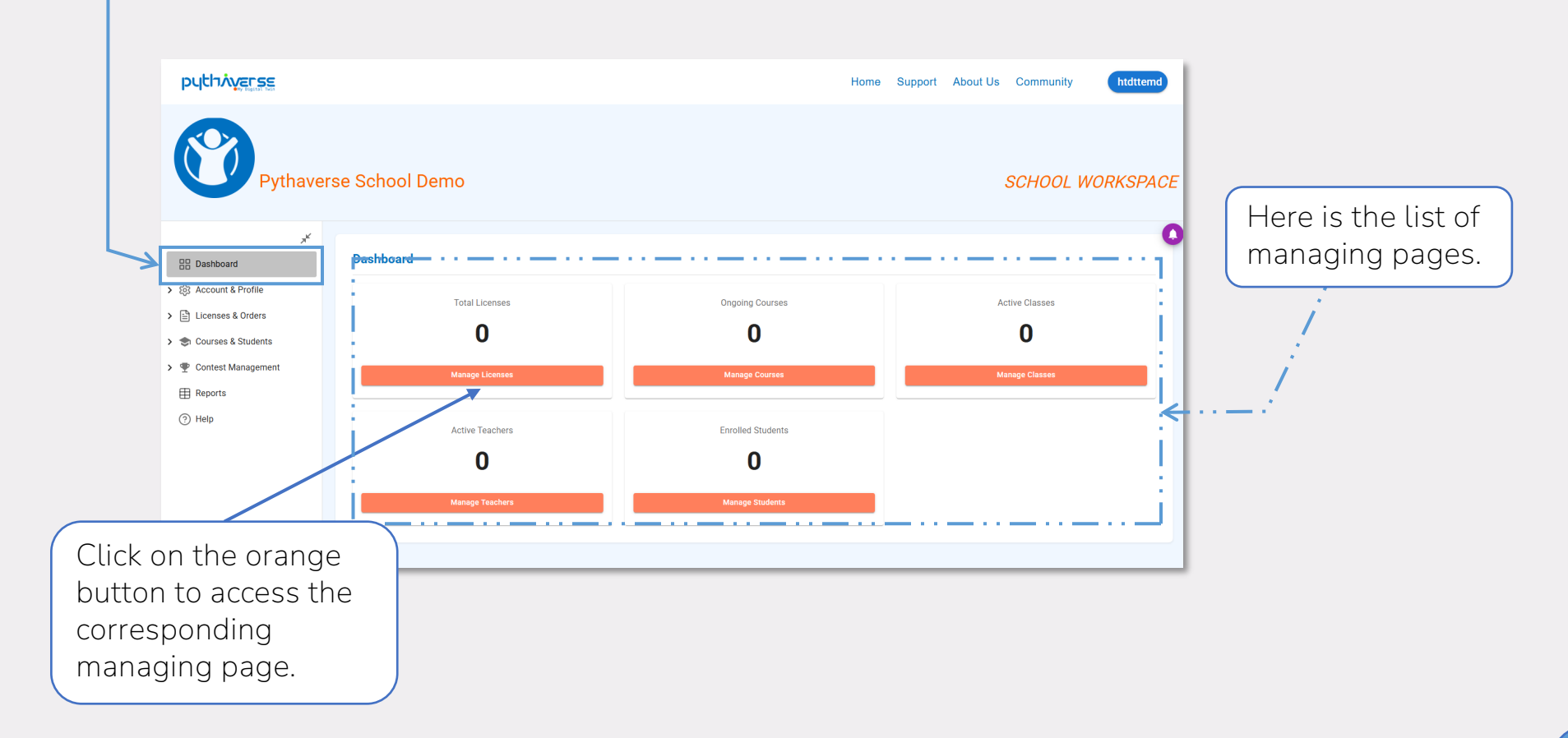

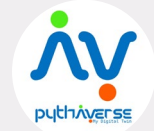

Managing the user's information on Pythaverse

Click on Account & Profile, choose tab Profile to access Account information.

| Image: Contract of the second of the second of the sec | ut box with faded<br>not be edited.                          | SCHOOL WORKSPACE | Click on the<br>corresponding input<br>box to edit the<br>information. |
|----------------------------------------------------------------------------------------------------|--------------------------------------------------------------|------------------|------------------------------------------------------------------------|
|                                                                                                    | Click on <b>Submit</b><br>to save the edited<br>information. |                  |                                                                        |

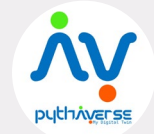

Managing the user's information on Pythaverse

Click on Account & Profile, choose tab Admin Account to view all the accounts that can access

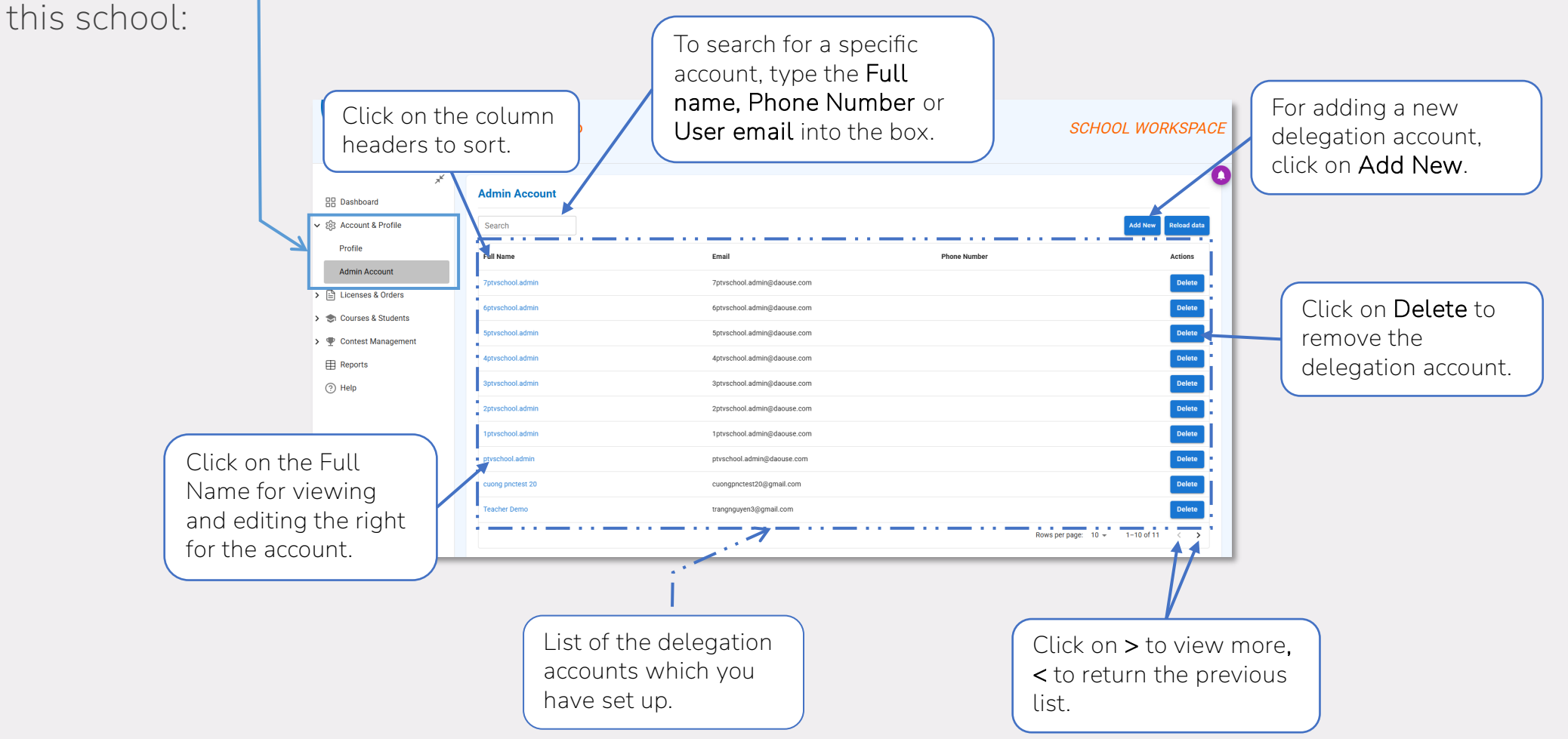

Managing the user's information on Pythaverse

Full Name

7ptvschool.admin

To access the information and the right of a specific delegation account, click on the Full Name of that user: (Delegation Account screen)

Then, a window will be displayed as shown below:

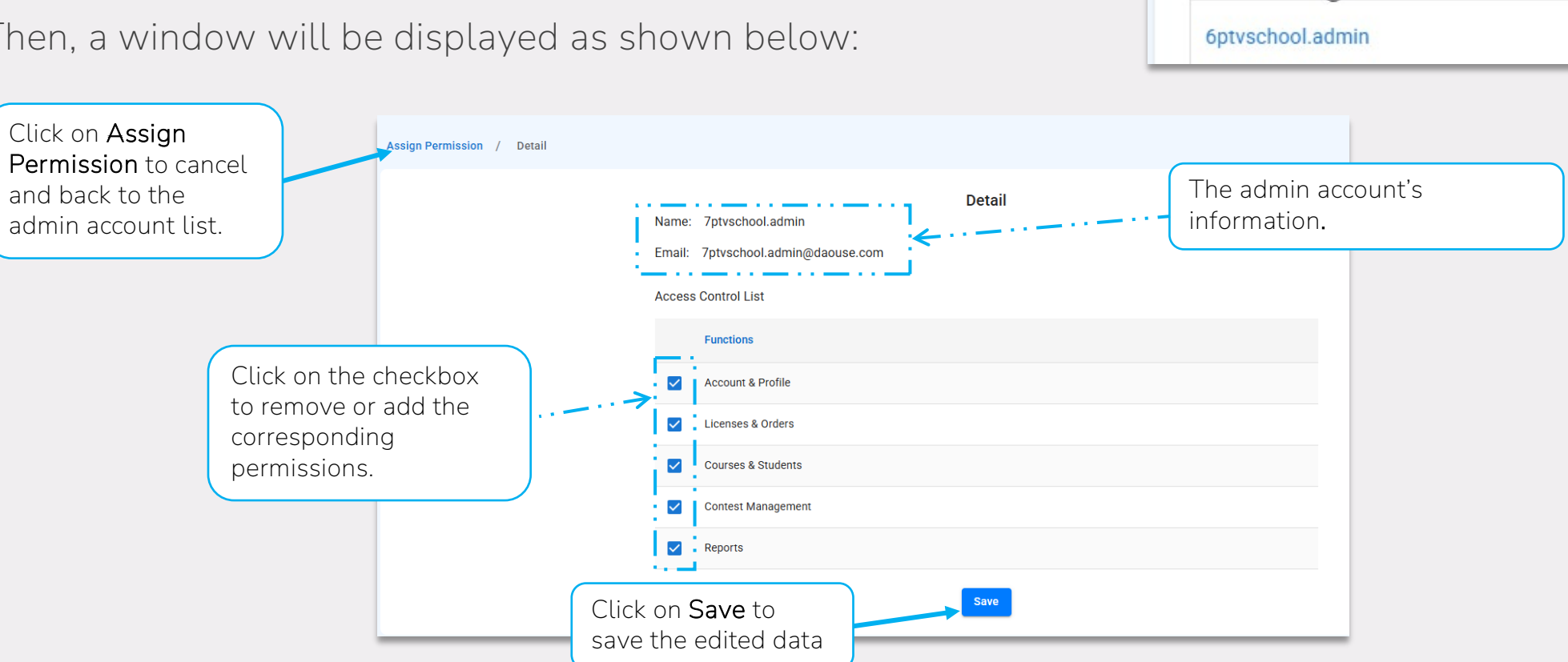

Managing the user's information on Pythaverse

To modify permissions for a specific account, click on Add New (Admin Account screen):

After that, a dialog box will be displayed as shown below:

Click on Assign Assign Permission / Detail Fill in the new email. (the Permission to cancel email hasn't ever been used and back to the Assign New User on Pythaverse) Admin Email \* admin account list. Access Control List Functions Click on the checkbox Account & Profile to remove or add the Licenses & Orders corresponding Courses & Students · 🗆 · permissions. Contest Management Reports Click on Save to save the edited data

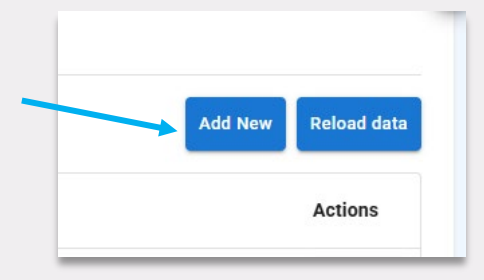

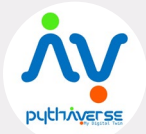

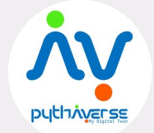

Managing user's purchased licenses and orders.

Click on Licenses & Orders then choose Orders to access and tracking the purchased orders.

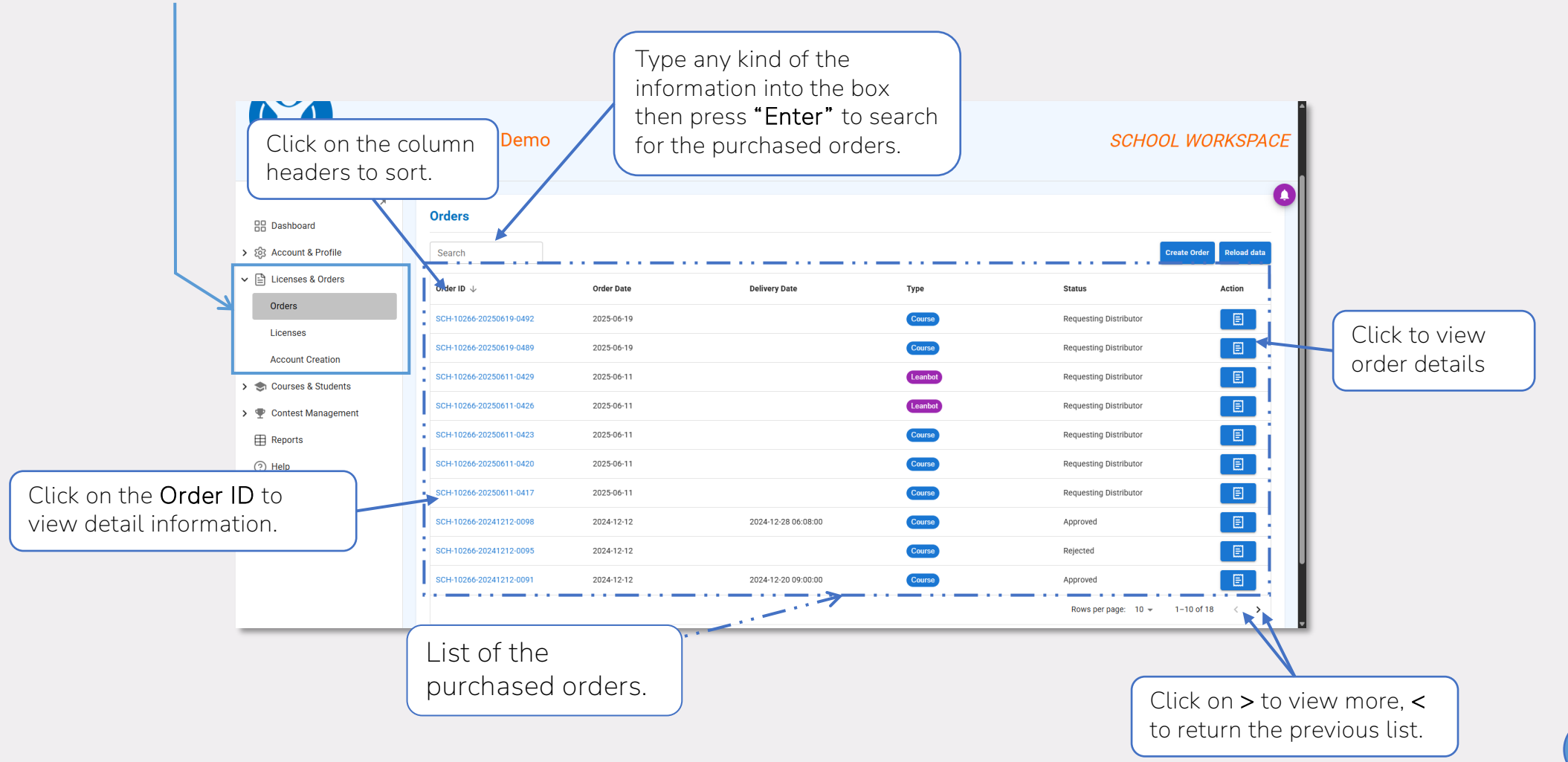

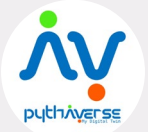

Managing user's purchased licenses and orders.

Click on Licenses & Orders then click on Licenses to view the licenses that you are using.

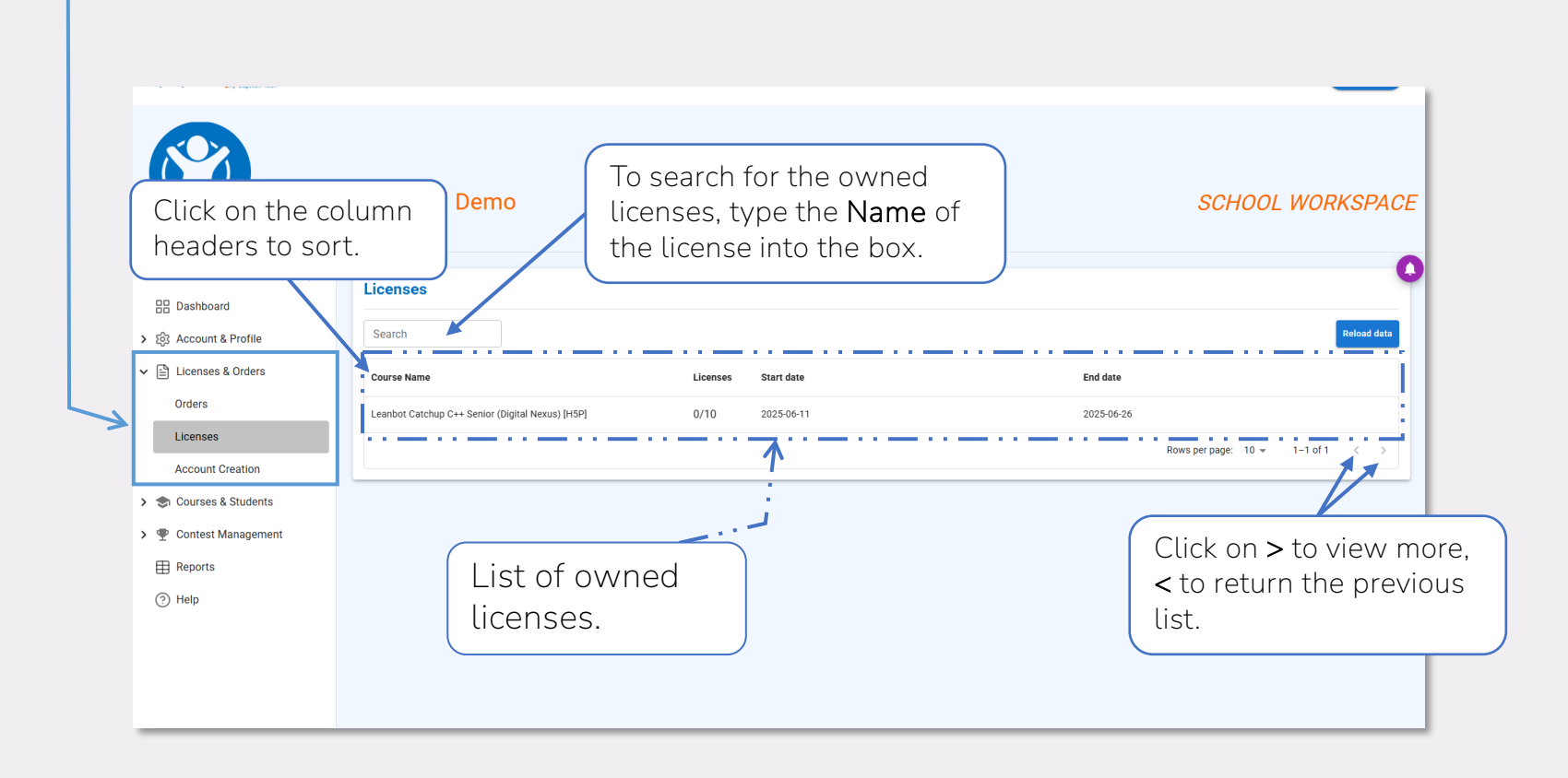

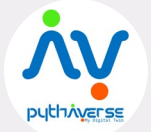

Managing user's purchased licenses and orders.

Click on Licenses & Orders then choose Request Approval for viewing and sending the new account creation request.

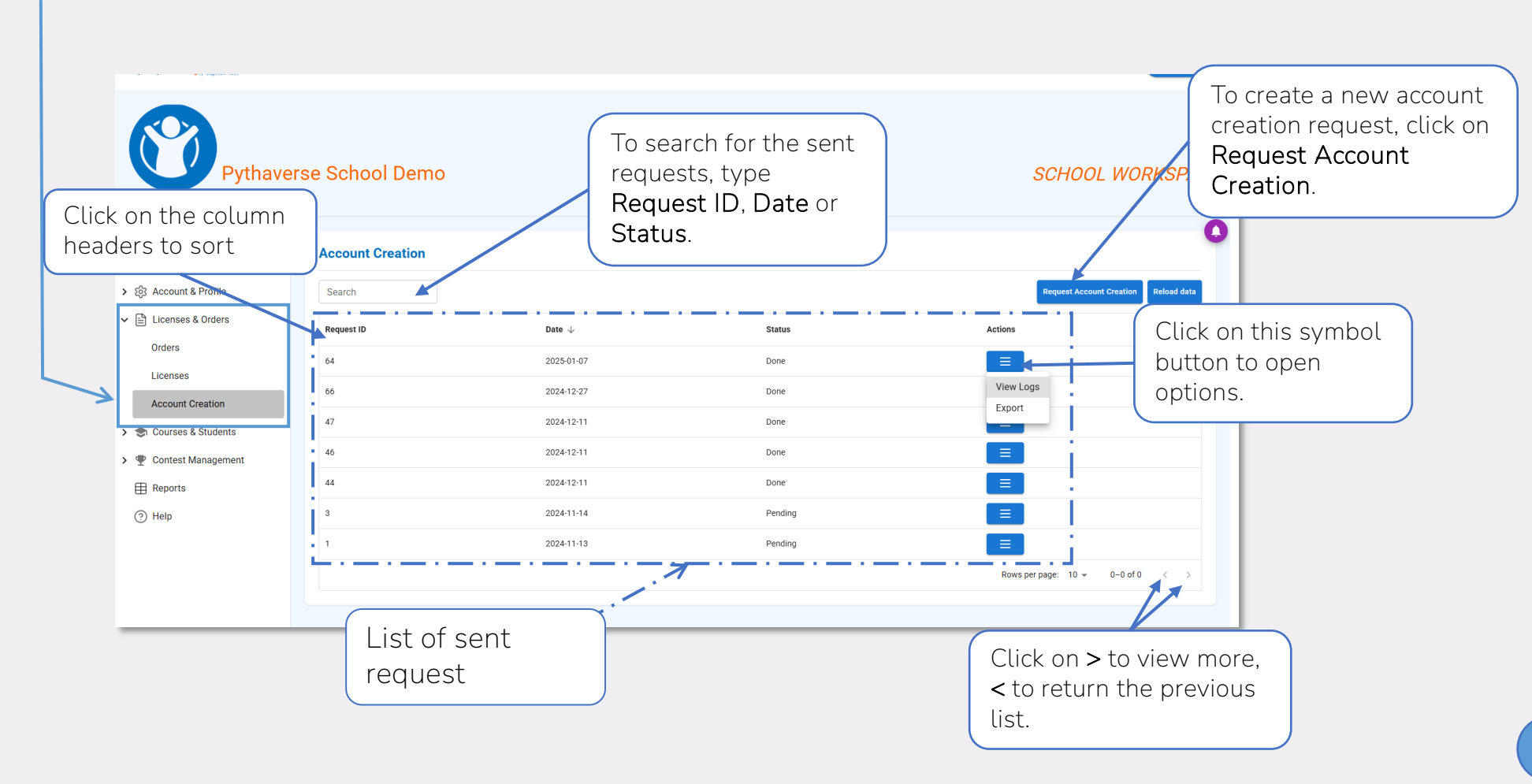

Managing user's purchased licenses and orders.

For making a new account creation request, click on **More**, then choose **Request Account Creation** (**Request Approval** screen).

After that, a dialog box will be displayed as shown below:

Account Creation / Create Click on **Download** Sample File to download the Account Creation Click on **Choose File** to requested sample file. upload the request form. Download Sample File (Note: The file must meet Choose File TEMPLATE-... ation-2.xlsx the requirements as First Name Date of Birth Emai specified in the sample file.) Last Namo Student 1 Testing email.student1@gmail.com 01/01/2011 student Click on > to view more. Student 2 Testing email.student2@gmail.com 01/01/2011 student < to return the previous Teacher 1 Testing 01/01/2011 teacher list. email.teacher1@gmail.com After uploading the Teacher 2 Testing email.teacher2@gmail.com 01/01/2011 teacher requested file, the data list will be shown here. Rows per page: 10 👻 1-4 of 4 Click on Upload Click on **Close** to to complete the cancel the request. request.

4.

**Request Account Creation** 

ons

**Reload data** 

Viewing and managing courses, teachers' information and students' information.

Click on Courses & Students, then select Courses Management to access and modify courses.

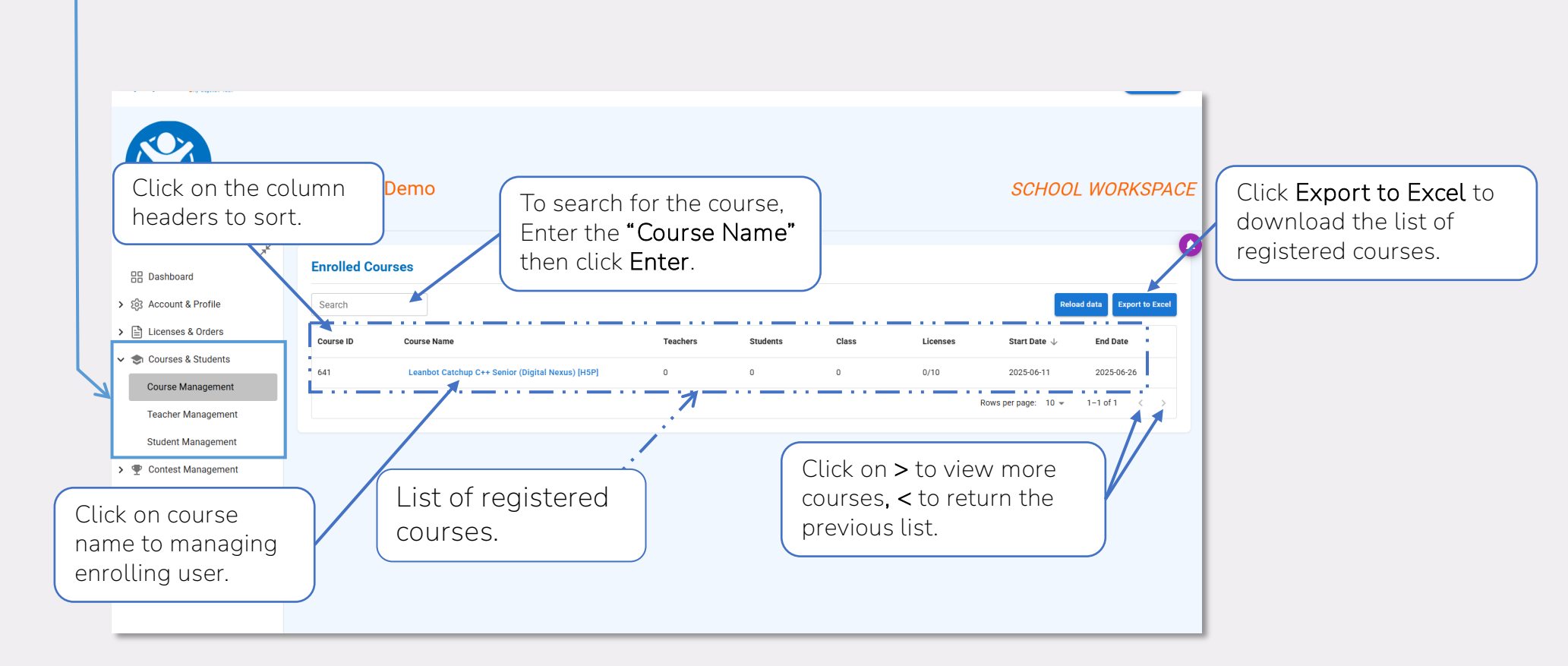

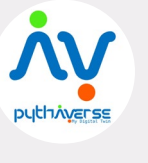

Viewing and managing courses, teachers' information and students' information.

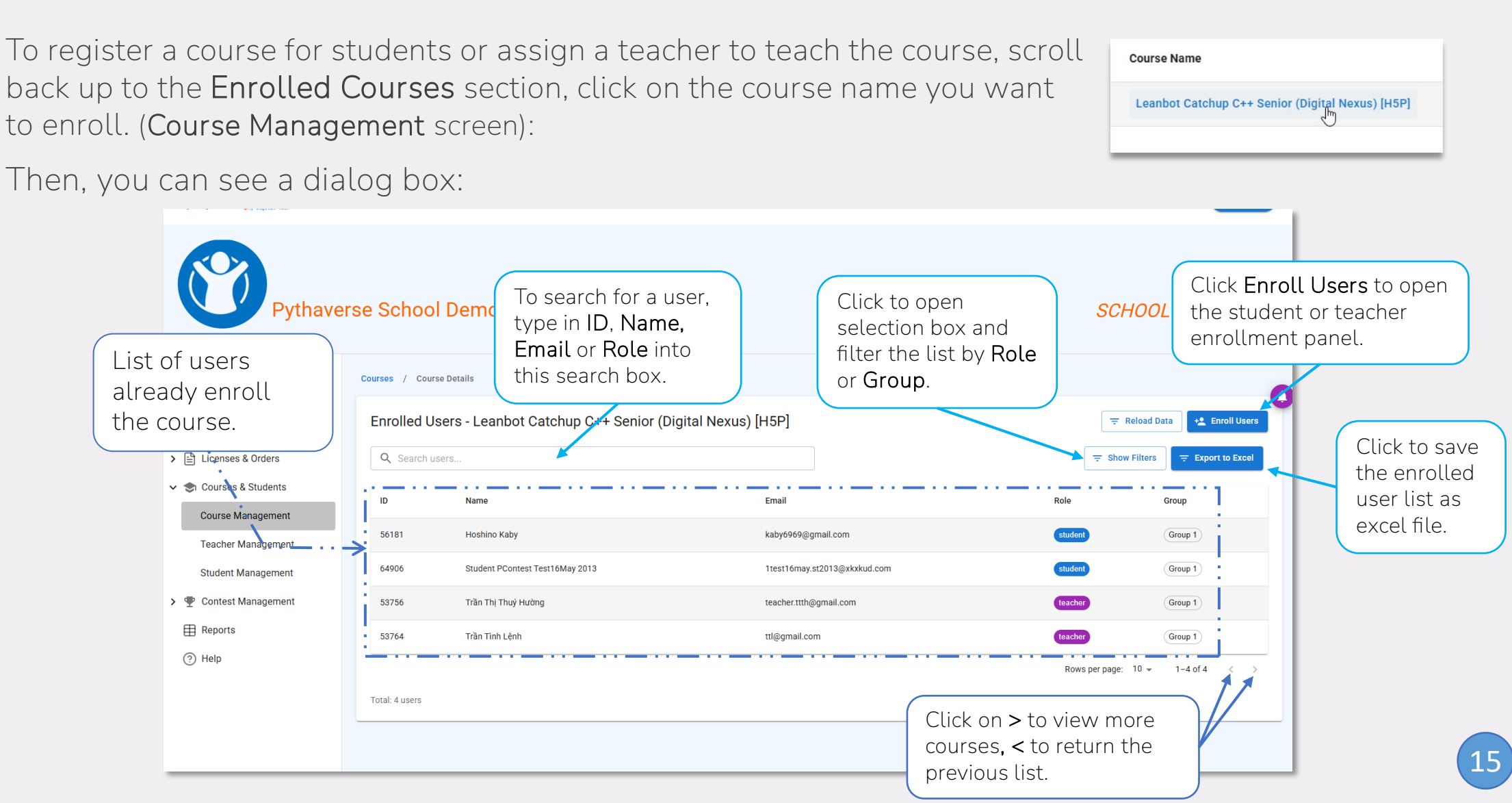

Viewing and managing courses, teachers' information and students' information.

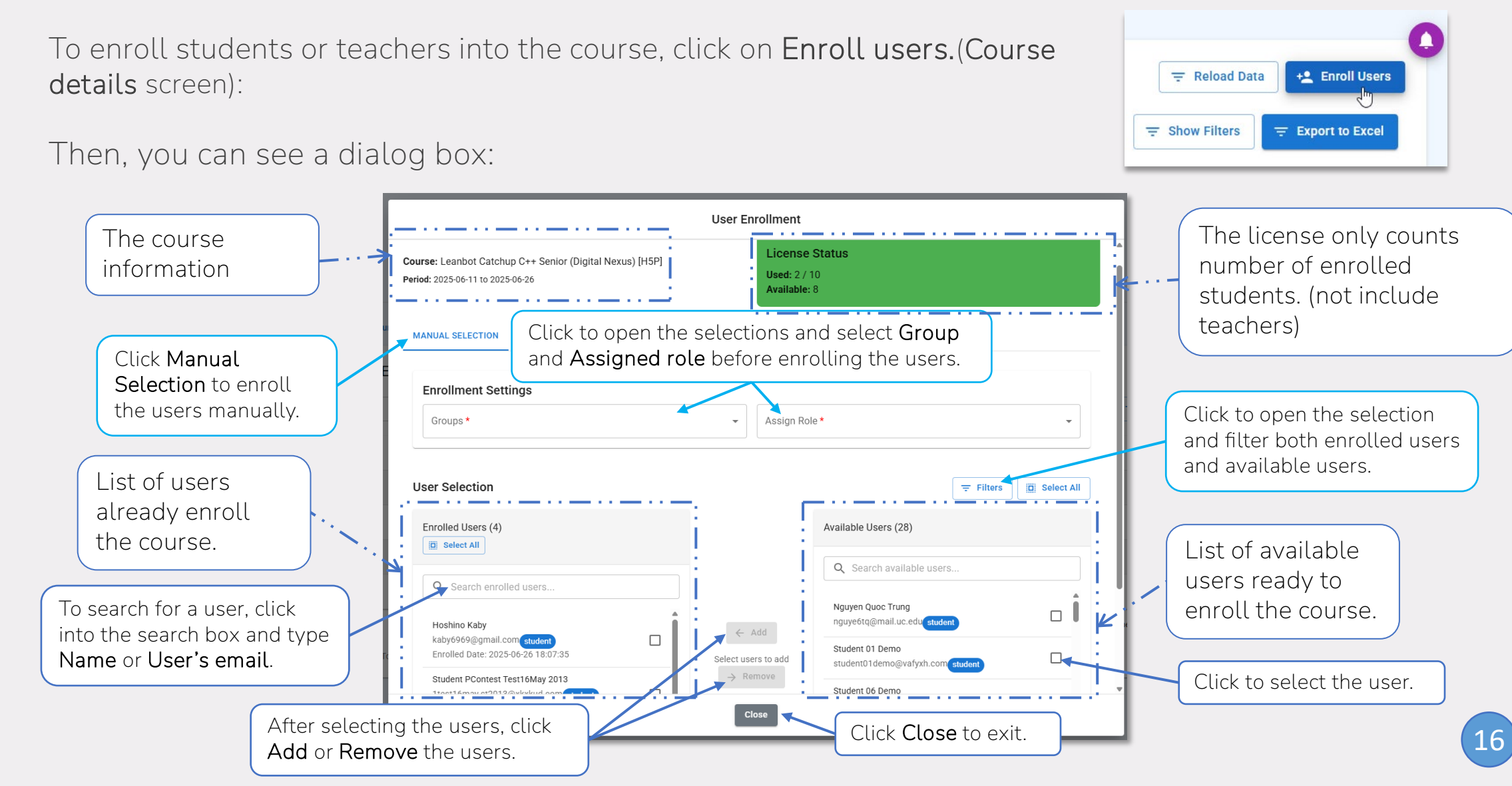

pythiverse

Viewing and managing courses, teachers' information and students' information.

Click on Courses & Students, select Teacher Management to manage responsible teachers.

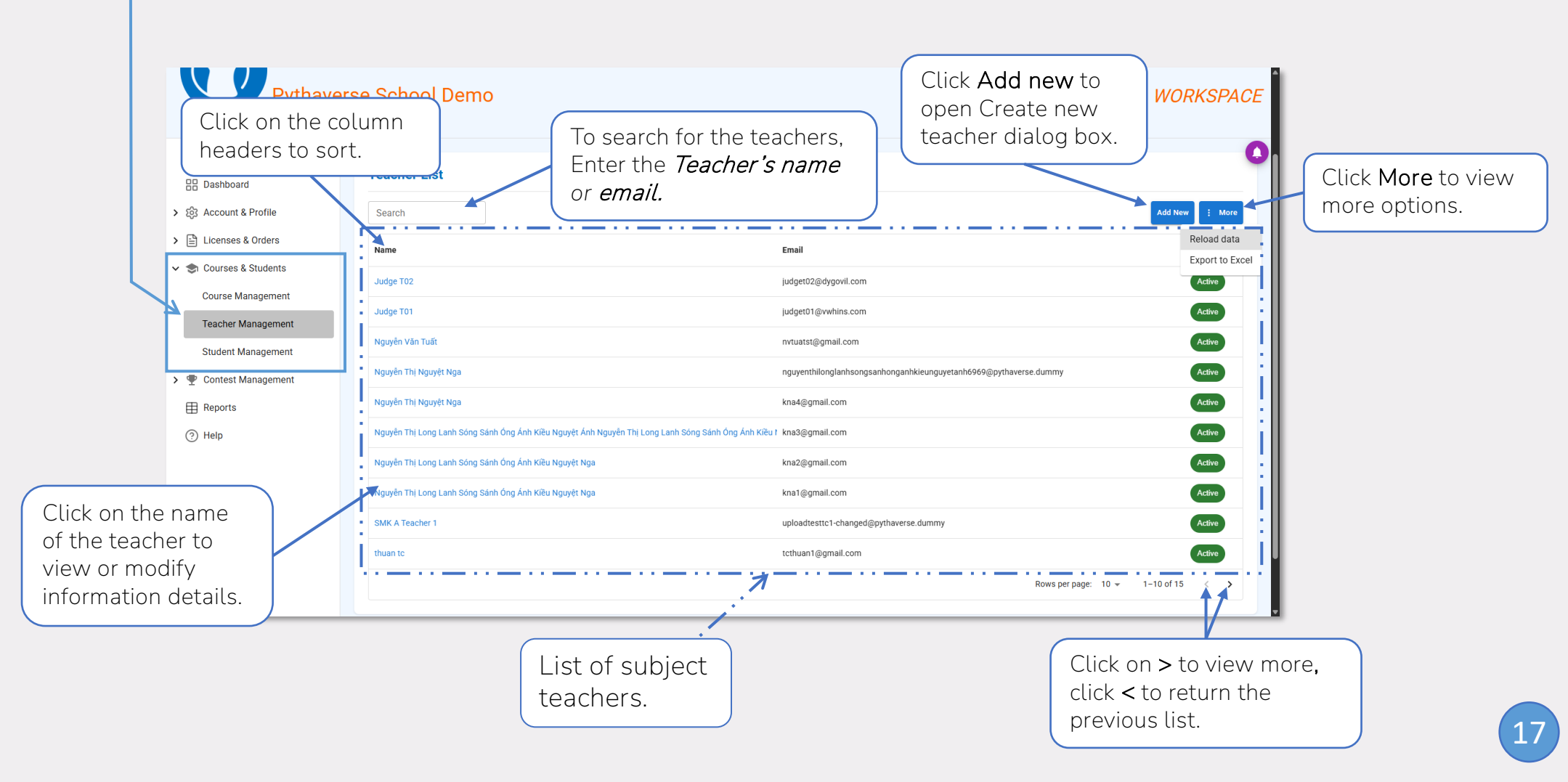

Viewing and managing courses, teachers' information and students' information.

To view and modify Teacher's information, click on the corresponding teacher's name: (**Teacher Management** screen)

Then, here is what you can see:

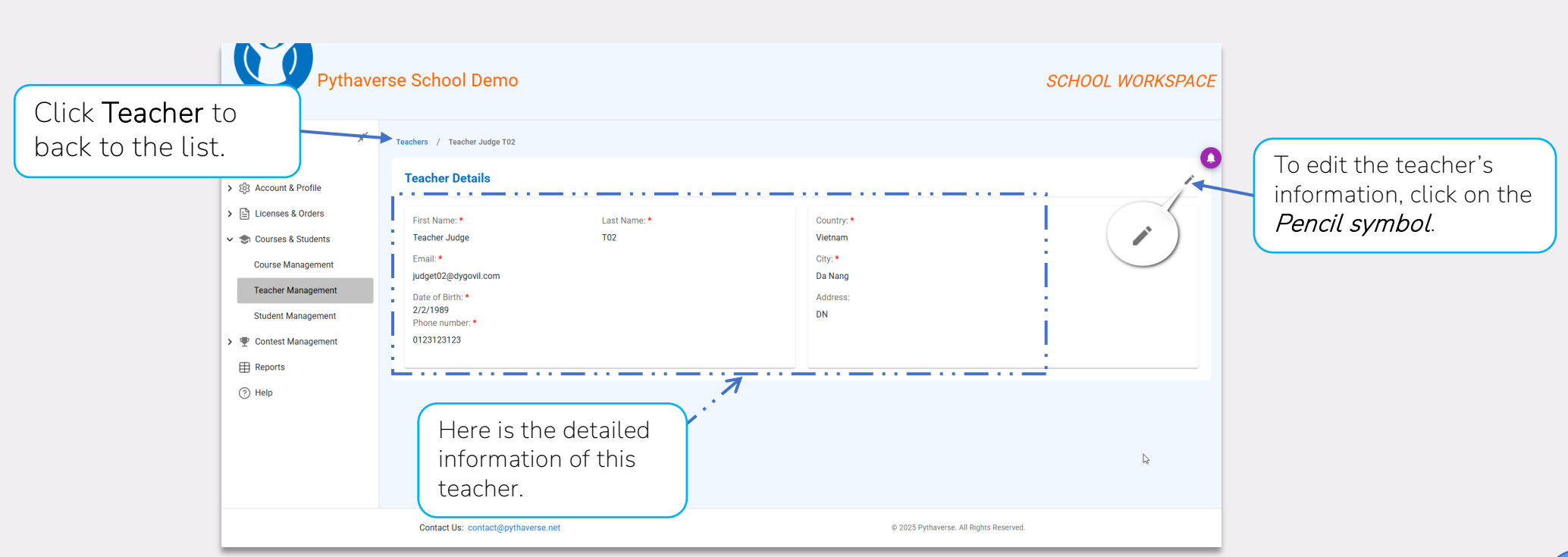

. م

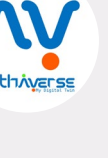

Name

Trang Test 1905

Test 1805 Demo

Jsername: fra

Viewing and managing courses, teachers' information and students' information.

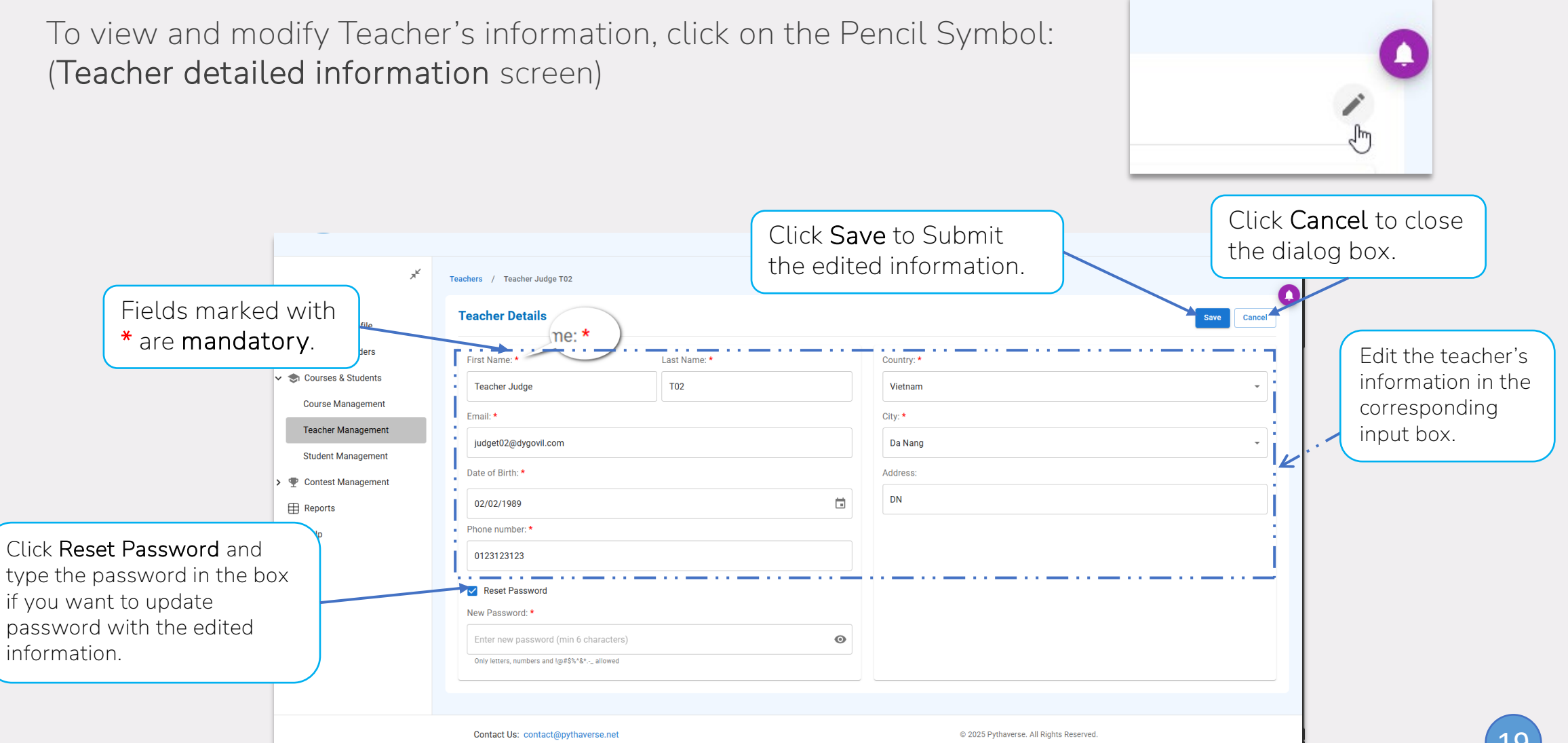

Viewing and managing courses, teachers' information and students' information.

To add a new Teacher, click on More and select Add New: (Teacher Management screen)

Then, a dialog box will be displayed as below:

日日 Dashboard Account & Profile Create New Teacher Licenses & Orders Courses & Students Edit the teacher's Course Management Email: \* information in the Teacher Management corresponding input box Student Managemen Date of Birth: Contest Managemen DD/MM/YYYY Ö Reports Fields marked with \* (?) Help Country: \* are mandatory. City: \* Address: Phone Number Click on Save to Click Close to cancel and submit. close the dialog box.

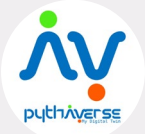

Add New

More

Status

Viewing and managing courses, teachers' information and students' information.

After successfully creating a new teacher account, a dialog box appears to confirm in sending login details to the user's email:

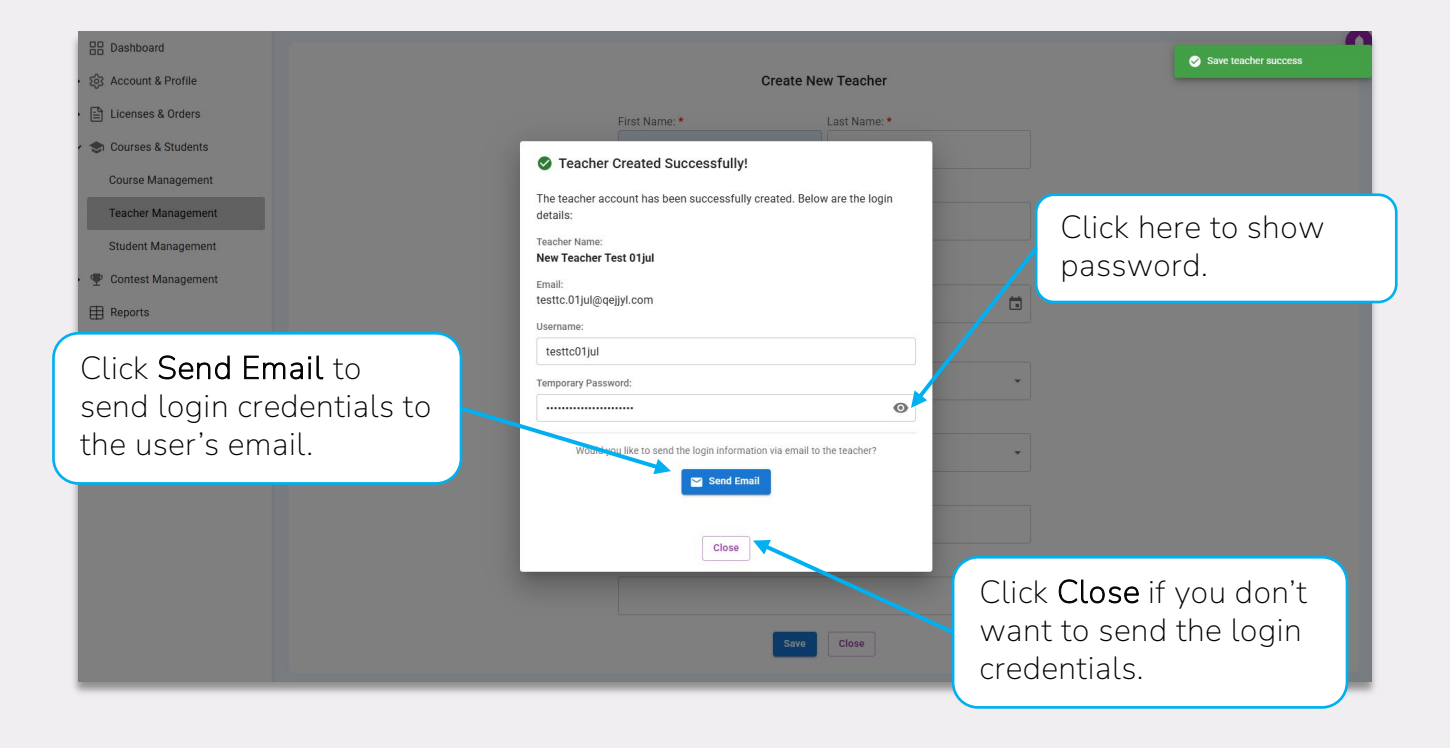

pythäverse

Viewing and managing courses, teachers' information and students' information.

Click on Courses & Students, select Student Management to manage students' information.

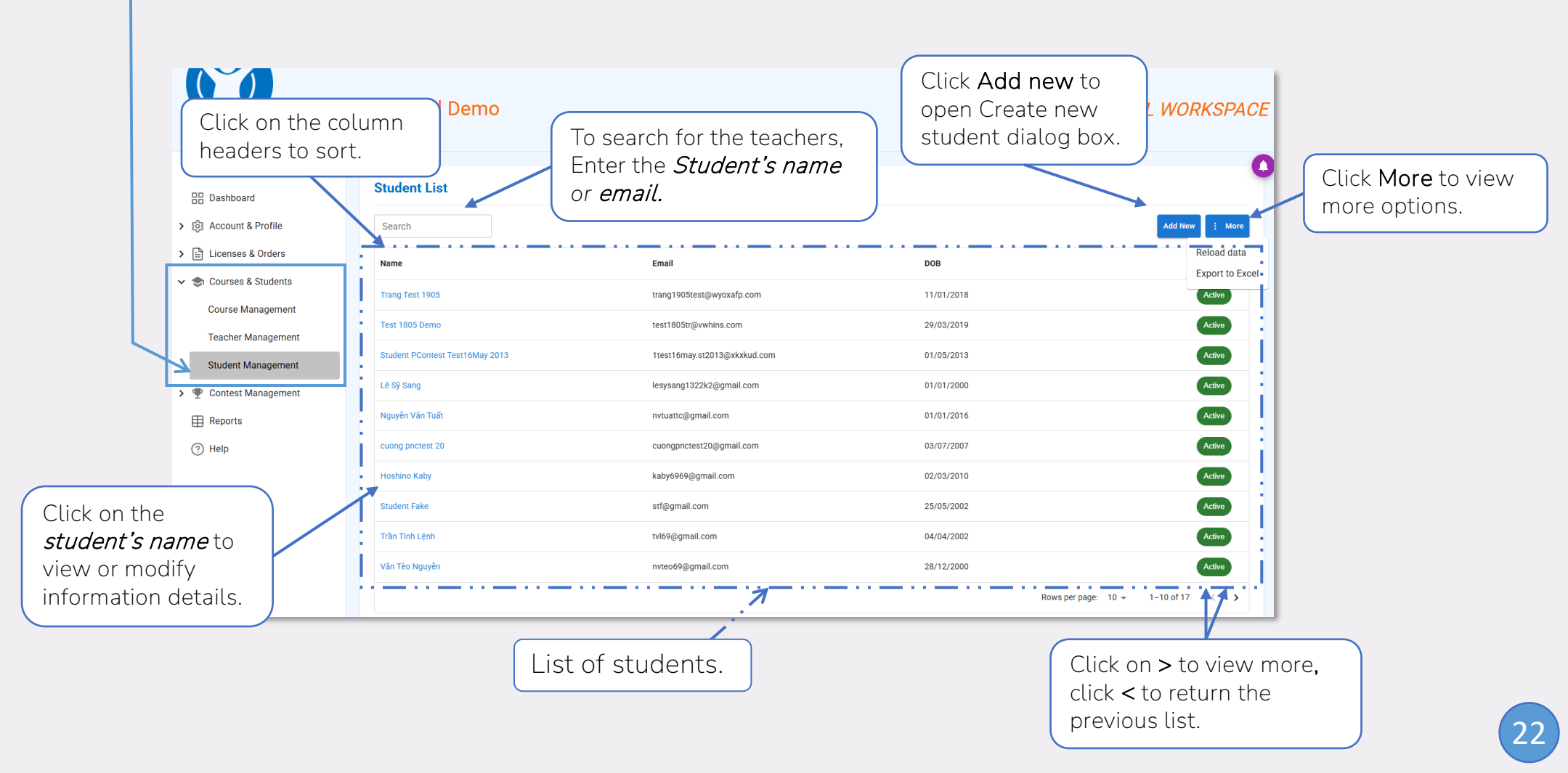

Viewing and managing courses, teachers' information and students' information.

Name

Trang Test 1905

Test 1805 Demo

Username: tran

To view and modify Student's information, click on the corresponding student's name: (**Student Management** screen)

Then, here is what you can see:

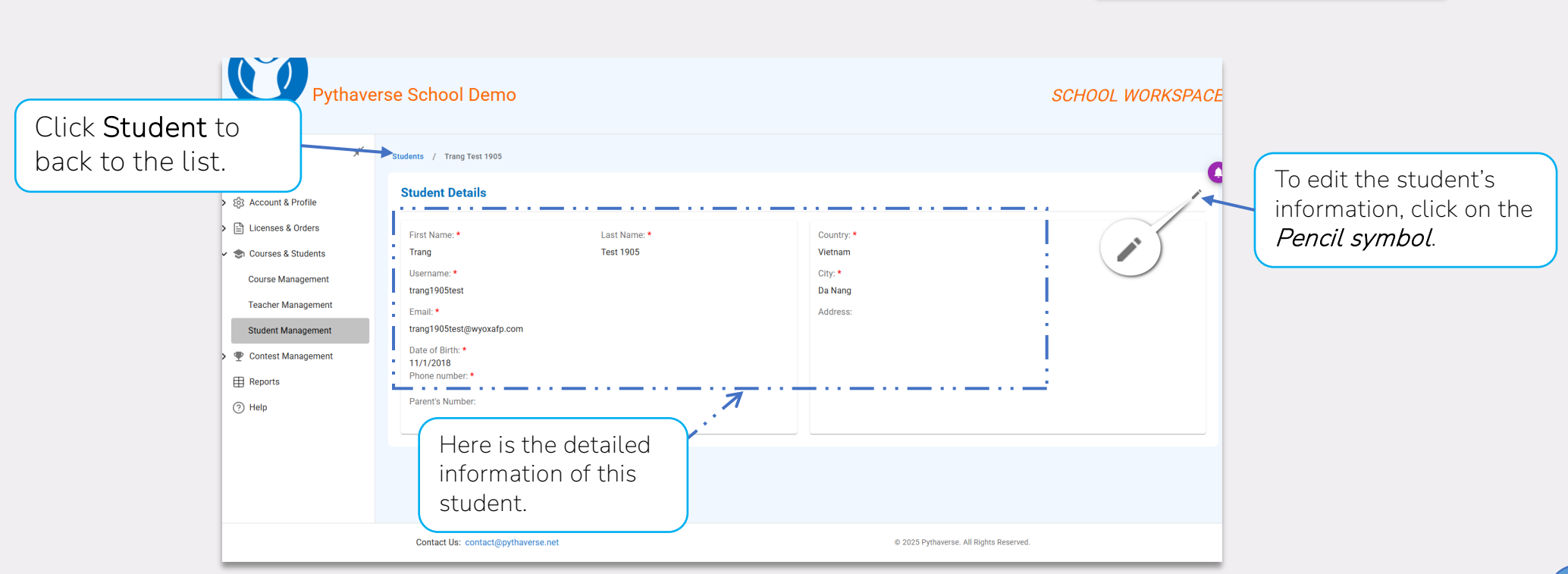

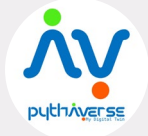

Viewing and managing courses, teachers' information and students' information.

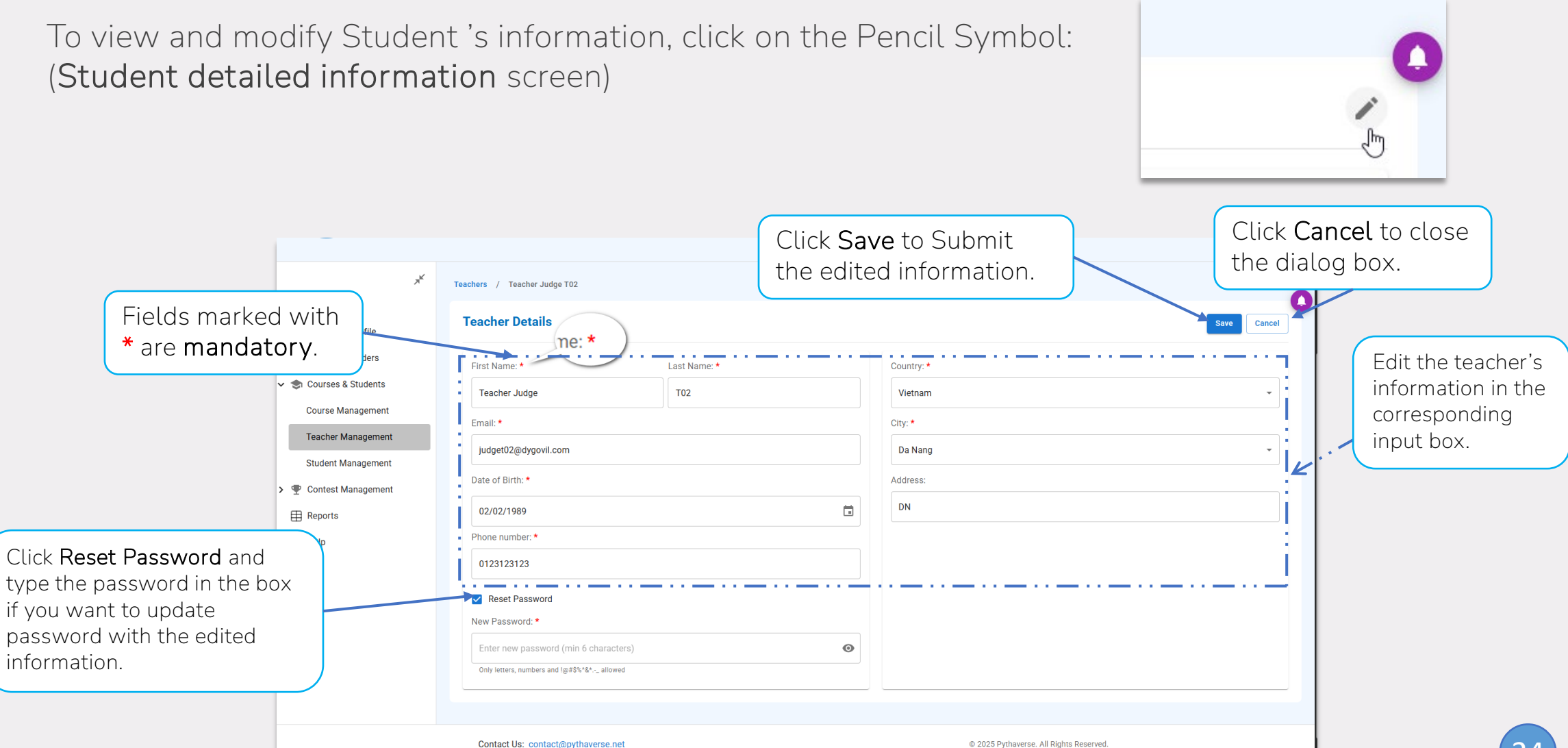

Viewing and managing courses, teachers' information and students' information.

To add a new Student, click on More and select Add New: (Student Management screen)

Then, a dialog box will be displayed as below:

R Dashboard ô3 Account & Profile **Create New Student** Licenses & Orders Courses & Students Edit the student's Course Managemen Email information in the Teacher Management corresponding input box Student Management Date of Birth: \* P Contest Management Date of Birth \* Reports Fields marked with \* (?) Help Country: \* are mandatory. City: \* Address: Phone Number: \* . . . . . . Parent's Numbe Click on Save to Click Close to cancel and submit. close the dialog box.

Add New

More

Status

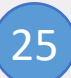

Viewing and managing courses, teachers' information and students' information.

After successfully creating a new student account, a dialog box appears to confirm in sending login details to the user's email:

| Course Management                                                            | Email:                                                                                                    |                      | Sava etudant euonaen                                           |
|------------------------------------------------------------------------------|----------------------------------------------------------------------------------------------------|----------------------|----------------------------------------------------------------|
| Teacher Management                                                           | newtc.01jul@gmail.dummy                                                                                                    |                      |                                                                |
| Student Management                                                           | Date of Birth: *                                                                                                    |                      |                                                                |
| 🔸 🏆 Contest Management                                                       |                                                                                                    |                      |                                                                |
| Reports                                                                      | Student Created Successfully!                                                                                                    |                      |                                                                |
| () Help                                                                      | The student account has been successfully created. Below are the login<br>details:<br>Student Name:<br>New Student Test 01Jul<br>Email:<br>newtc.01jul@gmail.dummy                                     |                      | Click here to show password.                                   |
| Click <b>Send Email</b> to<br>send login credentials to<br>the user's email. | Username: newtc01jul Temporary Password: Woownon like to send the login information via email to the student?  Woownon like to send the login information via email to the student?  Send Email  Close |                      |                                                                |
| Contact Us: contact@pythaverse.net                                           |                                                                                                    | Click<br>wan<br>cred | c <b>Close</b> if you don't<br>t to send the login<br>entials. |

<u>л</u>.

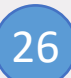

Viewing and managing courses, teachers' information and students' information.

To add a new Student, click on More and select Add New: (Student Management screen)

Add New Reload table data

Then, a dialog box will be displayed as below:

|                      |                                    | Create New Student Account               |                                        |
|----------------------|------------------------------------|------------------------------------------|----------------------------------------|
| Username:*           | Student Name:*                     | First Name Last Name                     | Enter the student's information in the |
|                      | Username:*                         | Your username to login                   | corresponding input box                |
|                      | Password:*                         | Your password to login                   |                                        |
| Fields marked with * | Email Address:*                    | Email                                    | · · · ·                                |
| are mandatory.       | Dry. Date of Birth:*               | DD MM YYYY                               |                                        |
|                      | Country:*                          | Select Country                           |                                        |
|                      | <sup>3</sup> State/City/Province:* | Select city/province                     |                                        |
|                      | Address:                           | Address                                  |                                        |
|                      | 2 Parent's Number:                 | Phone                                    |                                        |
| Clic<br>to s         | ck on <b>Submit</b><br>save.       | Save Close Click Close or close the box. | se to cancel<br>ne dialog              |

#### 6. Contest Management

Tracking and updating contests organized on Pythaverse.

Click on **Contest Management** then select **Contests** to track and access contests managed by Pythaverse:

place or are currently ongoing.

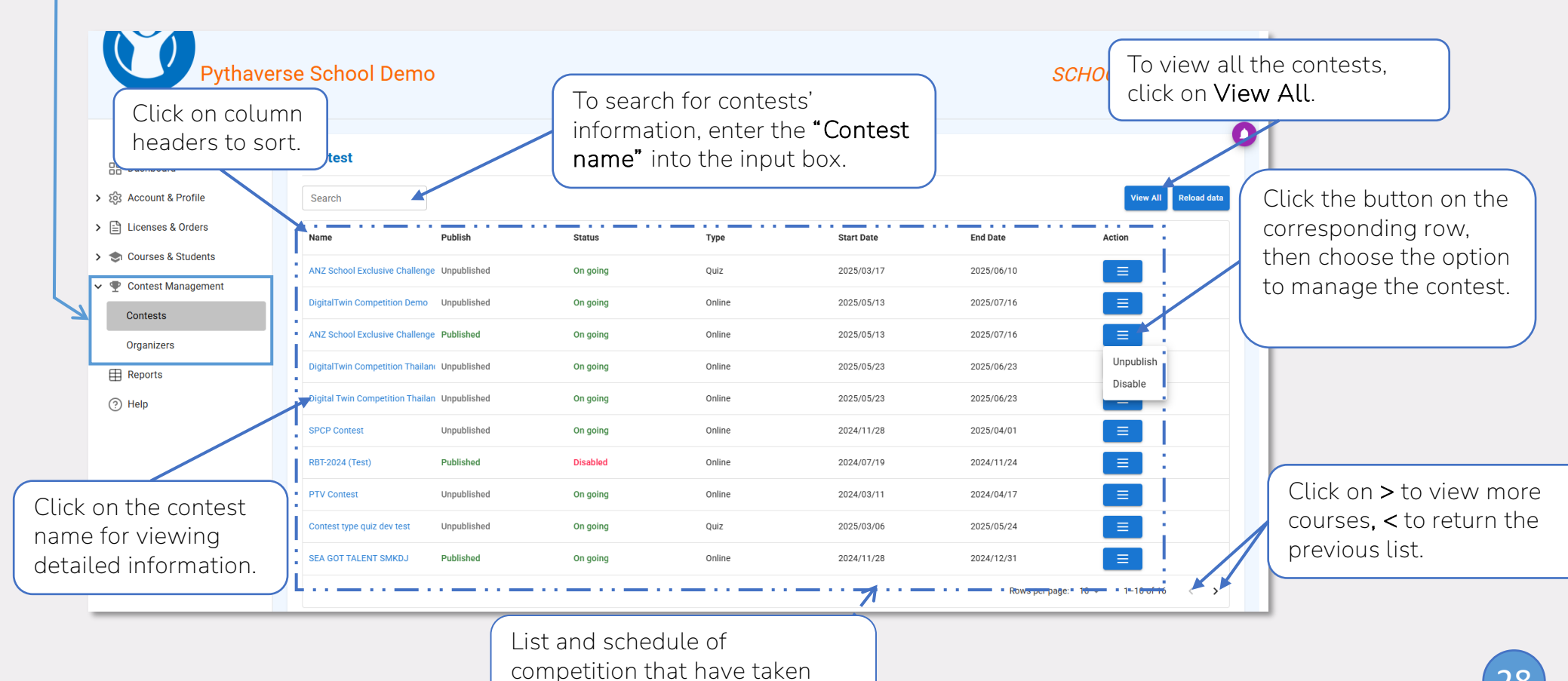

pythiverse

### 6. Contest Management

Tracking and updating contests organized on Pythaverse.

Click on **Contest Management** then select **Contests** to track and access contests managed by Pythaverse:

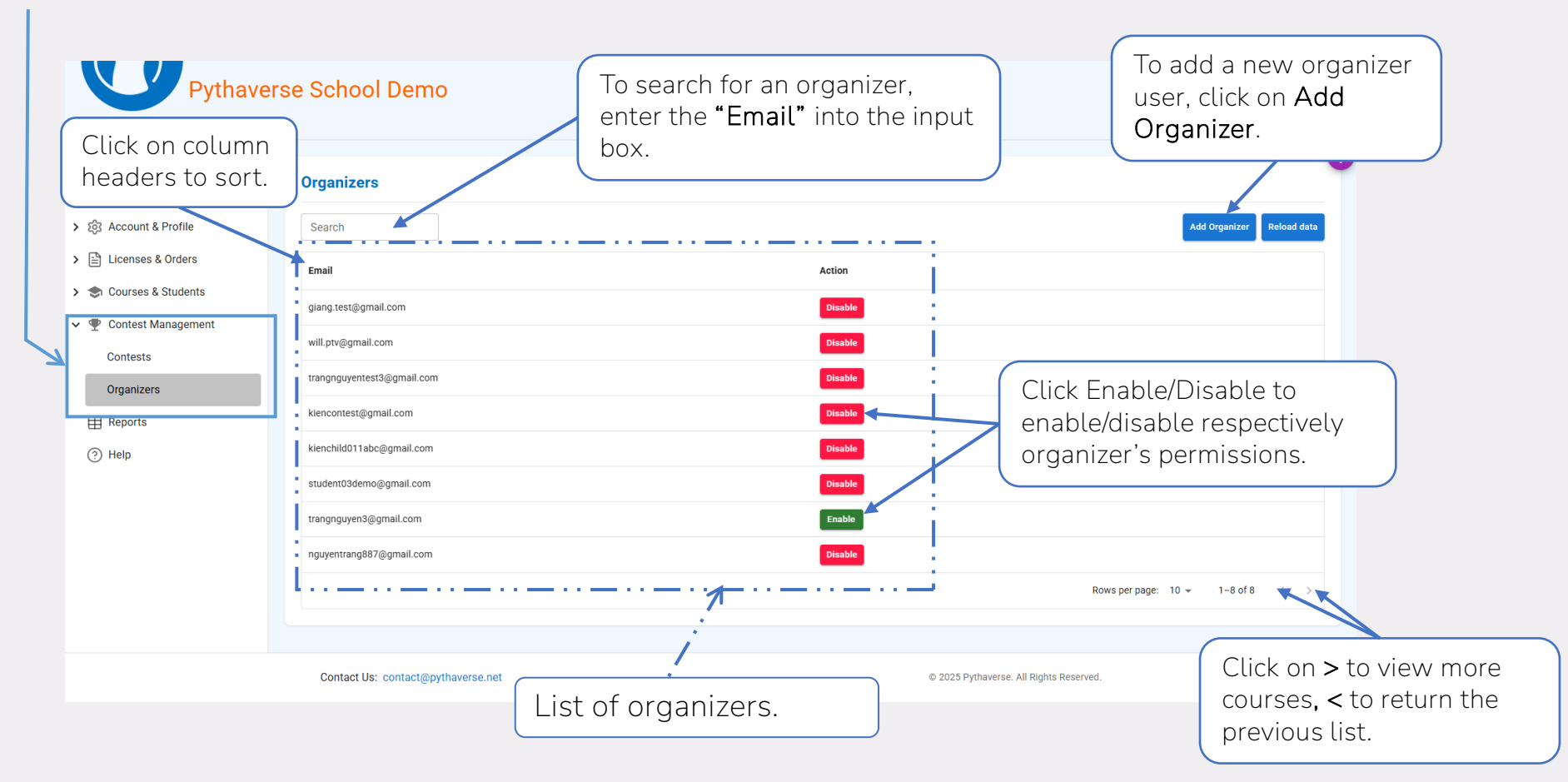

puthiverse

#### 6. Contest Management

Tracking and updating contests organized on Pythaverse.

To add a new organizer, click Add Organizer (Organizers screen).

Then, a dialog box will be displayed as below:

| Click to view and select                          | Add New Organizer         |                                                             |
|---------------------------------------------------|---------------------------|-------------------------------------------------------------|
| the user that is eligible to become an organizer. | User: *                   |                                                             |
|                                                   | Click Add to<br>complete. | Click <b>Close</b> to cancel<br>or close the dialog<br>box. |

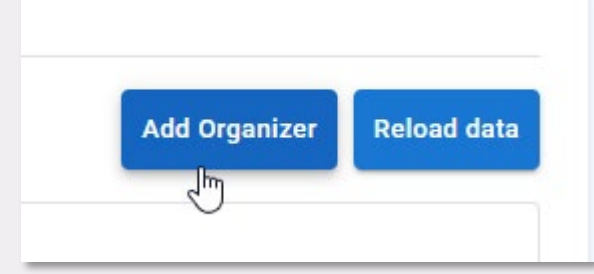

7. Reports

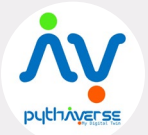

Analyzing data from courses, classes, contests and more.

Click on **Reports** to reach the analyzed information.

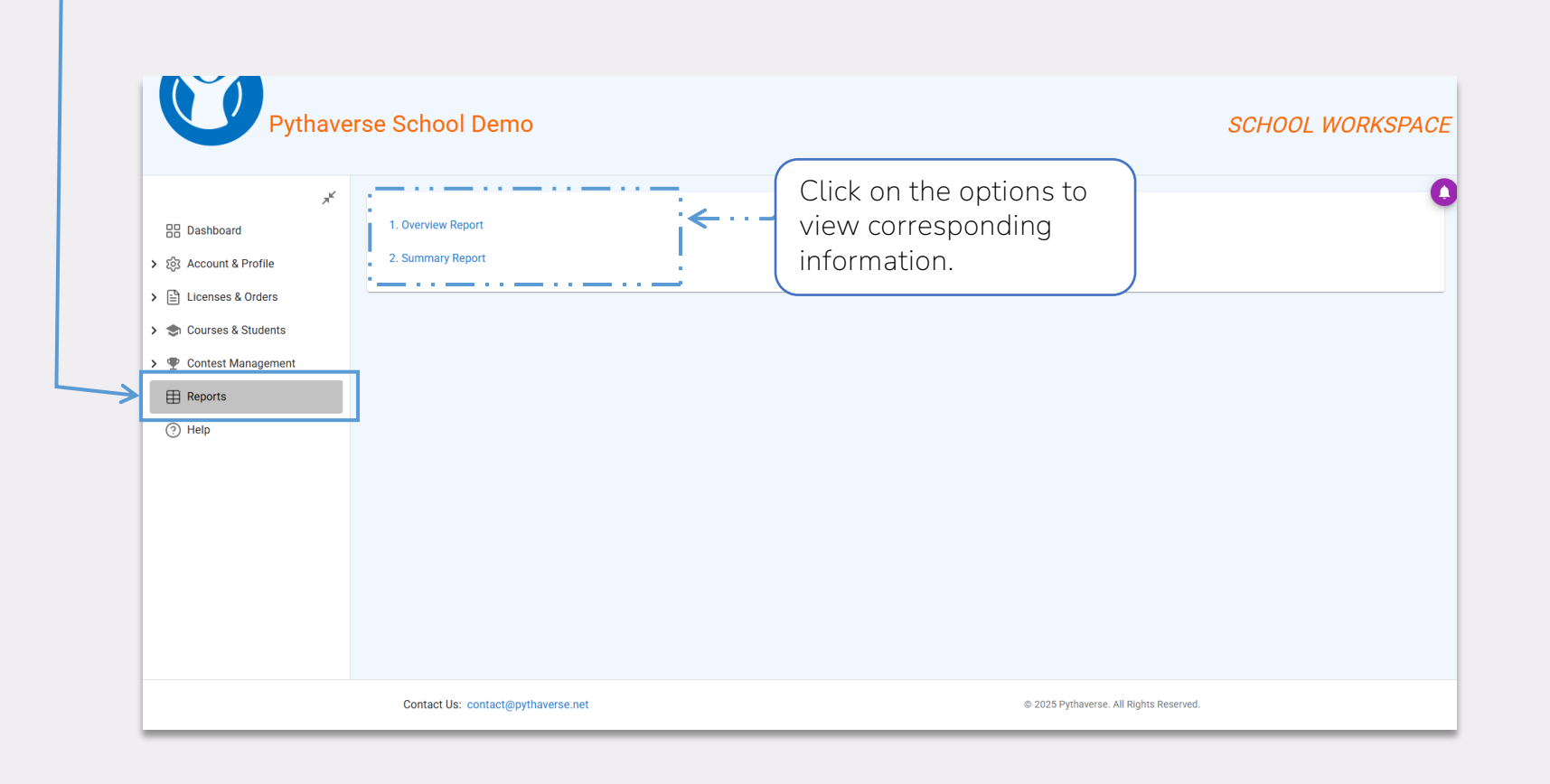

# 7. Reports

Analyzing data from courses, classes, contests and more.

Click **Overview Report** to view the analysis about the course progress of students and teachers

Then the page will direct you to the report board like this:

Click to select the Click to group which belongs choose the to the course. time periods. **Pvthav** SCHOOL WORKSPACE Click to select Click to select Click to go back / Overview Report role. the course. previous screen. Dashboard > 2 Account & Profile **School Overview Report** Click apply the filter. > 🖹 Licenses & Orders Click to download the T Report Filters > 😒 Courses & Students Course > 🖤 Contest Management data as an Excel or Last 30 davs All Courses \* All Groups - All Apply GI Excel 🕹 CSV Reports CSV file. Participation & Activity Overview ⑦ Help Active Teachers **...** 0 39.11% → 44 Active Students Activity Trend (Last 30 days) List of the reports for the Logins Course Comple corresponding selection. All the section below will be affected by your selection. 32

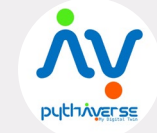

1. Overview Report

2. Summary Report

# 7. Reports

Analyzing data from courses, classes, contests and more.

Click **Summary Report** to view the analysis about the course progress of students and teachers

Then the page will direct you to the report board like this:

Pythaverse School Demo SCHOOL WORKSPACE Type something here to Click to search for it. Report / Summary Report choose the Dashboard time periods. Summary Report count & Profile > 🖹 Licenses & Orders Export to Excel Courses & Students Schoo Export to CSV > 
 Contest Management Pythaverse School Demo Reports ⑦ Help List of report about number of users/leanbots which have been enrolled/used in this school.

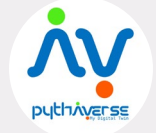

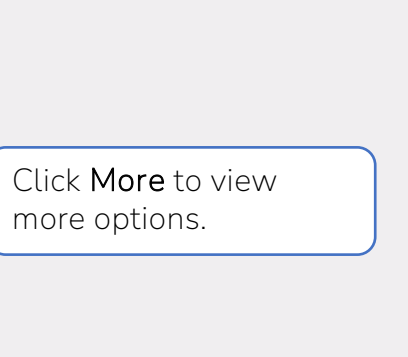

1. Overview Report

2. Summary Report

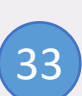

Supporting users in using tools, features and documents on Pythaverse.

Click on **Help** to get redirected to the page to find guide and reference documentation:

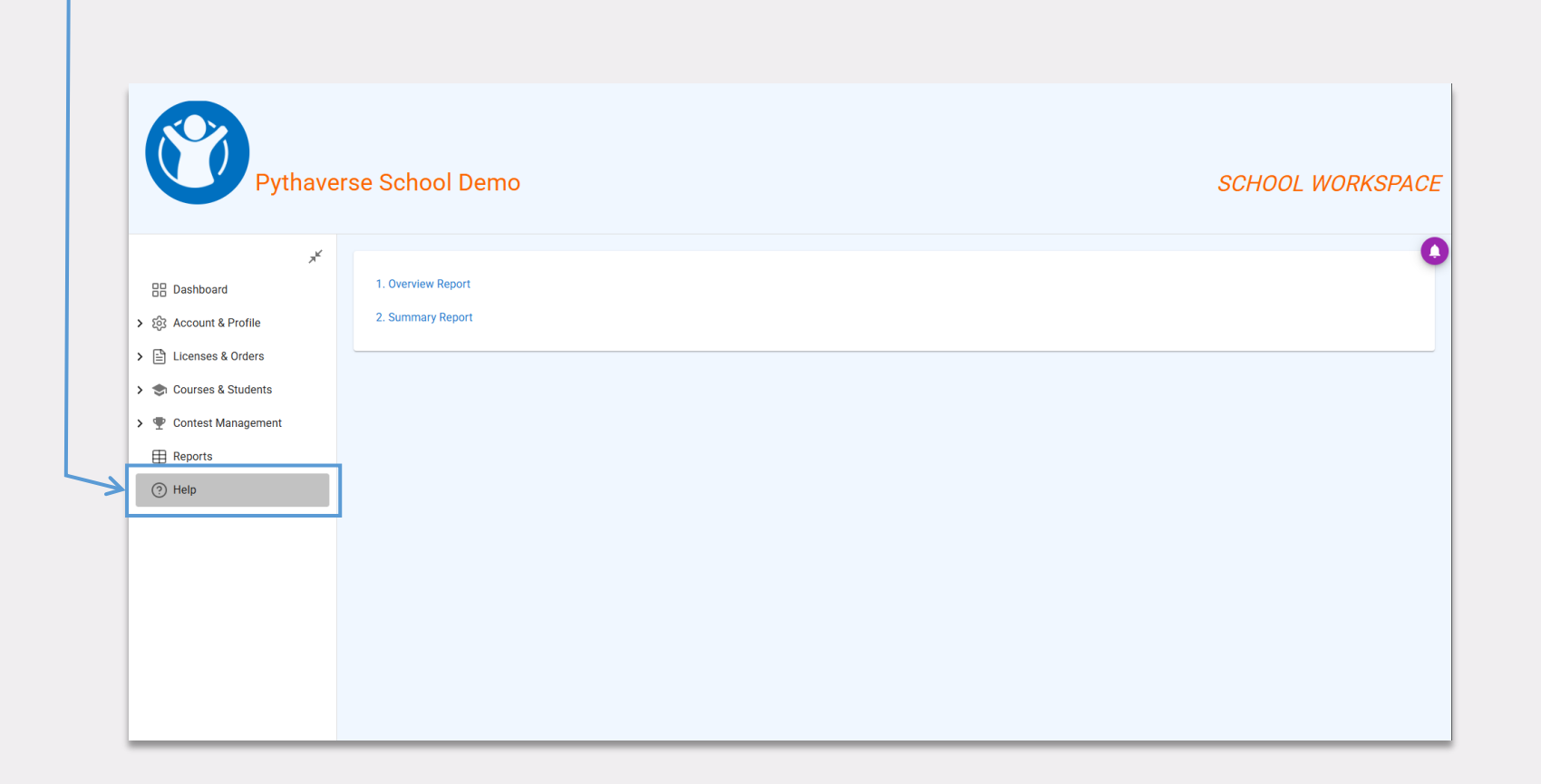

puthiverse

Supporting users in using tools, features and documents on Pythaverse.

After that, the website will redirect you to the page for guidance on user inquiries and frequently asked questions, as shown below:

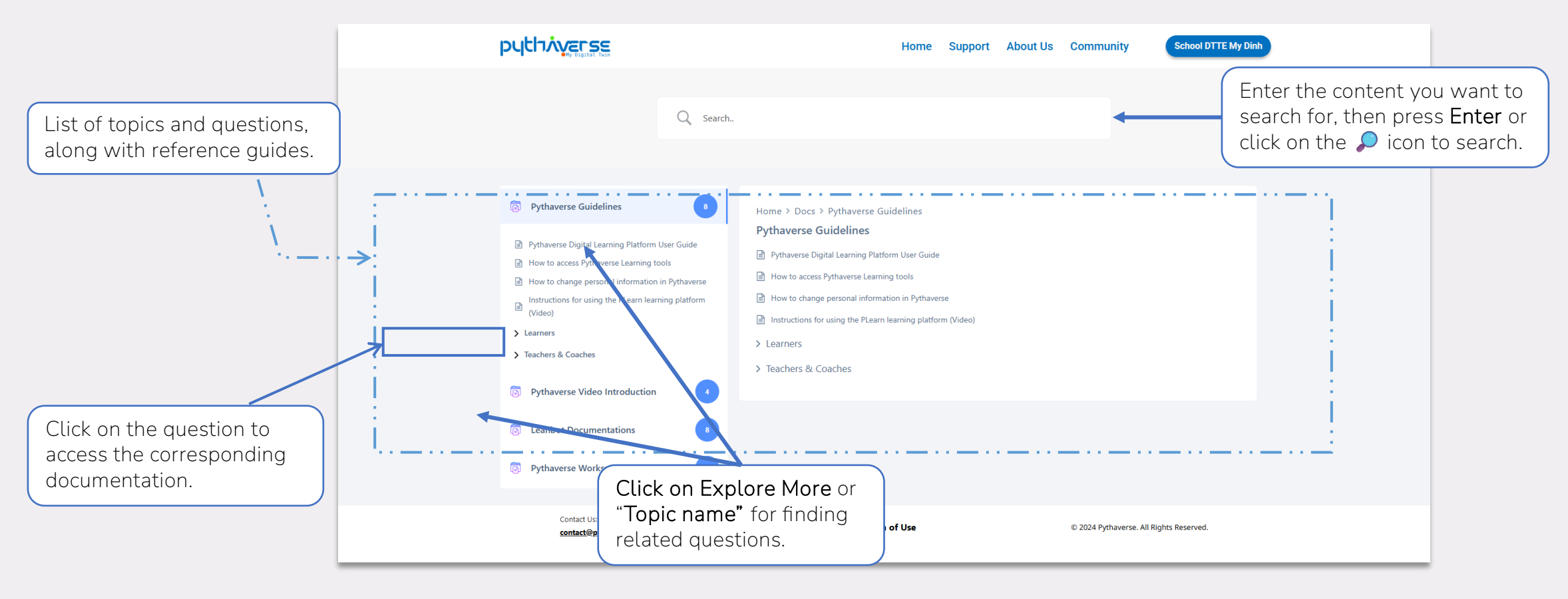

pythiverse

Supporting users in using tools, features and documents on Pythaverse.

After that, the website will redirect you to the page for guidance on user inquiries and frequently asked questions, as shown below:

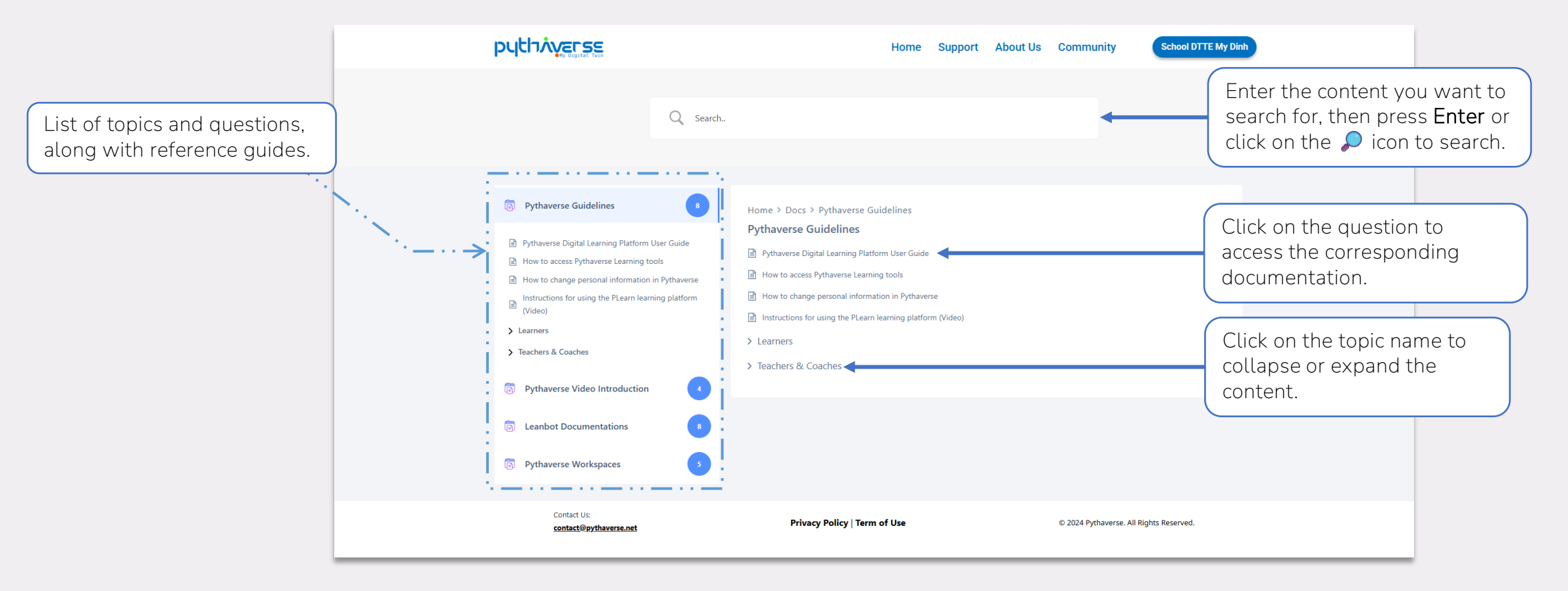

pythiverse

Supporting users in using tools, features and documents on Pythaverse.

After clicking on the question, user will get redirected to the guidance page like this:

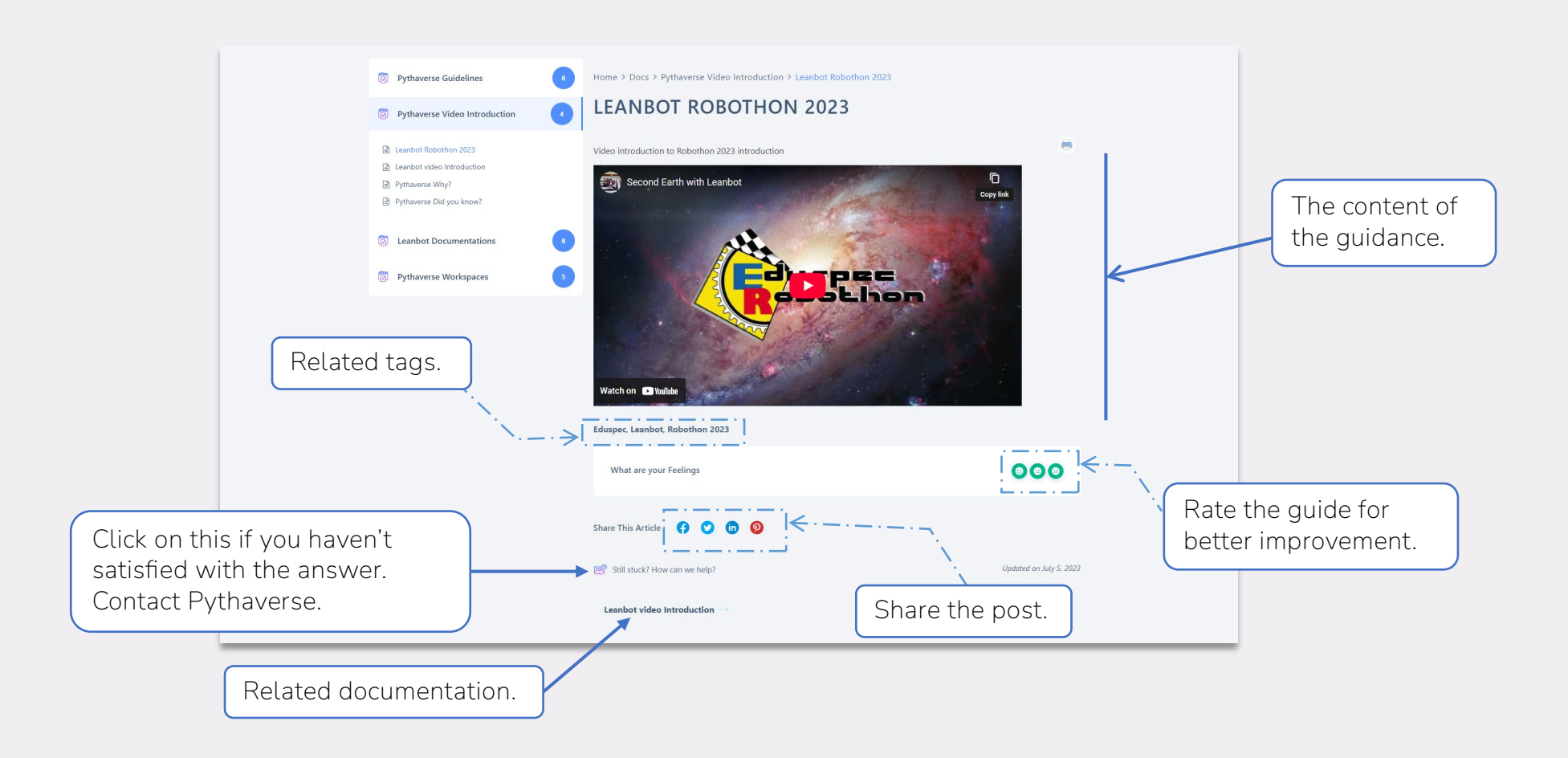

Supporting users in using tools, features and documents on Pythaverse.

Instructions for using the Text-based guide section.

|                               | Pythaverse Video Introduction                                                                                                    | Home > Docs > Pythaverse Guidelines > How to change personal information in Pythaverse                                                                                                    |   |                               |
|-------------------------------|----------------------------------------------------------------------------------------------------|----------------------------------------------------------------------------------------------------|---|-------------------------------|
|                               | Pythaverse Guidelines                                                                                                    | HOW TO CHANGE PERSONAL INFORMATION IN<br>PYTHAVERSE                                                                                                    |   | Click to print this           |
|                               | Instructions for using the PLearn learning platform (Video)                                                                                                    |                                                                                                    |   | document.                     |
| Table of cor<br>for this guid | How to change personal information in Pythaverse<br>How to access Pythaverse Learning tools<br>Pythaverse Digital Learning Platform User Guide<br>ntent<br>dance. | Table of Contents         1. How to change personal information         11. Step 1. Log in to your Pythaverse account         12. Step 2. Click "Profile"         13. Step 3. Update Personal Information         14. Step 4. Click "Submit"         2. How to change the password         2.1. Step 1. LClick "Profile"         2. Step 1. Click "Profile"         2.3. Step 2. Click "Change password"         2.3. Step 3. Start changing your password         2.4. Step 4. Click "Save"         2.5. Step 5. Logout and Login         2.5. Is point of your account |   |                               |
|                               |                                                                                                    | 2.5.2. Log into your account using the newly changed password<br>How to change personal information                                                                                                    | 1 | The content of this guidance. |
|                               |                                                                                                    | To change the information, follow these steps:                                                                                                    |   |                               |
|                               |                                                                                                    | Step 1. Log in to your Pythaverse account                                                                                                    |   |                               |
|                               | gget i recessionari ja na veso igita te                                                                                                    | Once logged in, you will be able to access to your workspace.                                                                                                    |   |                               |

38

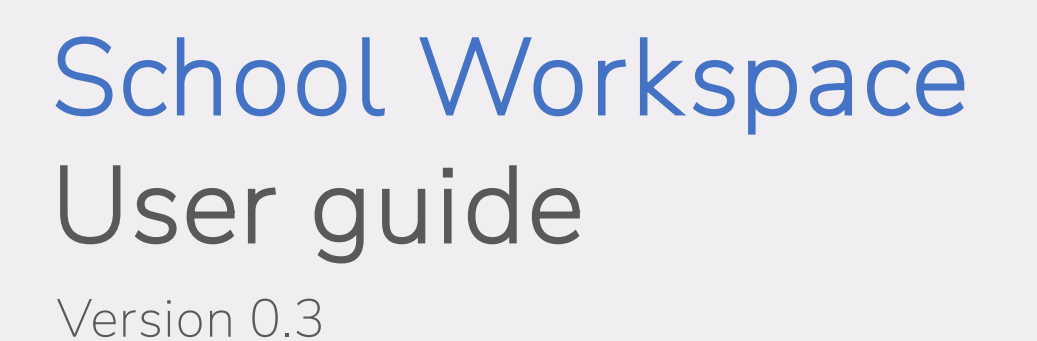

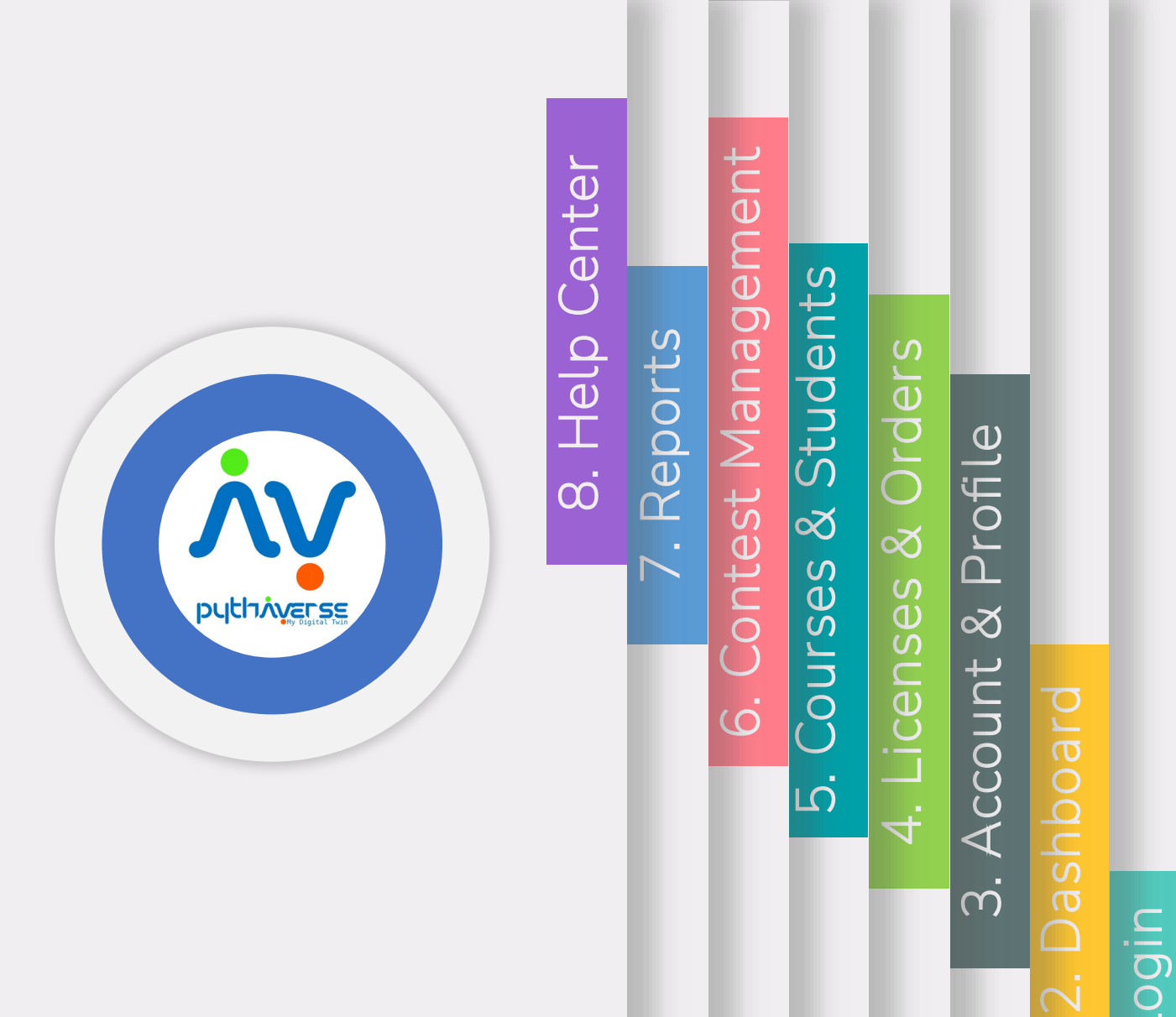

----